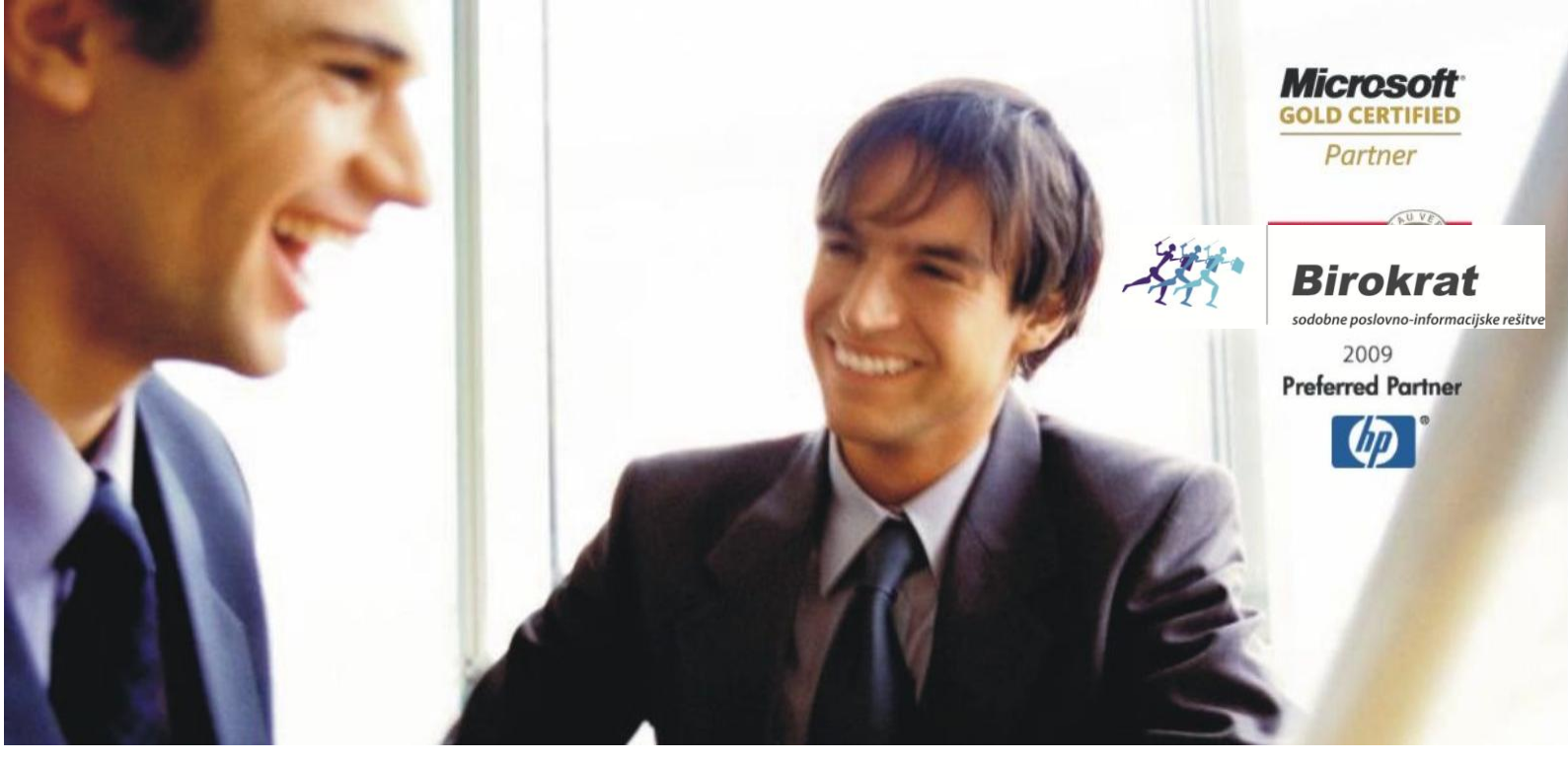

Veleprodaja | Maloprodaja | Storitve | Računovodstvo | Proizvodnja | Gostinstvo | Turizem | Hotelirstvo | Ticketing | CRM | Internetna trgovina | Izdelava internetnih strani | Grafično oblikovanje

# PRENOS PROGRAMA BIROKRAT NA NOVI RAČUNALNIK

## KAZALO:

| KAZALO:                                                           | 2  |
|-------------------------------------------------------------------|----|
| PRENOS BIROKRATA IZ STAREGA RAČUNALNIKA NA NOVI RAČUNALNIK        | 4  |
| 1. STARI RAČUNALNIK                                               | 4  |
| 1.1. USTAVITE MS SQL SERVER                                       |    |
| 1.2. PREIMENOVANJE MAPE, KJER SE NAHAJAJO BAZE                    | 7  |
| 1.3. KOPIRANJE MAPE BIROKRAT                                      |    |
| 1.4. KOPIRANJE DIGITALNEGA POTRDILA ZA DAVČNO POTRJEVANJE RAČUNOV |    |
| 2. NOVI RAČUNALNIK                                                | 9  |
| 2.1. PRENOS IZ SPLETNE STRANI                                     | 9  |
| 2.2. PRILEPITE MAPO BIROKRAT                                      | 9  |
| 2.3. IME RAČUNALNIKA IN UPORABNIKA                                | 9  |
| 2.4. REGIONALNE NASTAVITVE                                        |    |
| 2.5. BIROKRAT.INI                                                 |    |
| 2.6. NAMESTITE GONILNIKE                                          |    |
| 2.7. NAMESTITE MS SQL SERVER                                      |    |
| 2.8. KOPIRANJE BAZ V NOVO MAPO MS SQL SERVERJA                    |    |
| 2.9. PRIPENJANJE BAZ                                              |    |
| 2.10. PRENOS BLIŽNJICE NA NAMIZJE IN NASTAVITEV PRAVIC            |    |
| 2.11. NASTAVITEV PRAVIC NA MAPO TEMP                              |    |
| 2.12. AKTIVACIJSKA KODA                                           |    |
| 2.13. NASTAVITVE ADOBE READERJA                                   |    |
| 2.14. UPORABNIKI DAVČNE BLAGAJNE                                  |    |
| 2.14.1. IME RAČUNALNIKA                                           | 26 |
| 2.14.2. UVOZ CERTIFIKATA                                          | 27 |

# PRENOS BIROKRATA IZ STAREGA RAČUNALNIKA NA NOVI RAČUNALNIK

#### **POZOR UPORABNIKI SINHRONIZACIJE!!!**

V kolikor imate sinhronizacijo, se morate obvezno obrniti na podporo uporabnikom, da ne pride do izgube podatkov. Po prenosu programa je potrebna tudi nova nastavitev sinhronizacije z naše strani!

V kolikor imate mrežno verzijo programa in menjate server, je potrebno na novo nastaviti tudi pravice in poti za kliente. Za navodila se obrnite na podporo uporabnikom.

# 1. STARI RAČUNALNIK

Na starem računalniku je potrebno ustaviti SQL server, da lahko skopirate baze.

POZOR! Baze se lahko nahajajo v eni mapi, lahko so tudi v več različnih mapah, odvisno od vaših nastavitev. Pri večini uporabnikov se vse baze nahajajo v eni mapi. Baze so v večini primerov shranjene v podmapi Data od MS SQL serverja, ki je v mapi Birokrat na C disku.

Če imate na starem računalniku baze programa Birokrat nameščene na MSDE 2000 (MS SQL Server 2000 Desktop Engine), le teh ne morete pripeti na MS SQL Server 2014. Lahko jih pripnete na MS SQL Server 2005 ali 2008. V tem primeru morate baze najprej pripeti na MS SQL 2005 ali 2008 in potem na MS SQL 2014. Če imate Windows 10, vam priporočamo namestitev MS SQL Server 2014, lahko tudi namestite MS SQL 2008, vendar ni nujno, da bo vse delovalo popolnoma pravilno.

# **1.1. USTAVITE MS SQL SERVER**

BiroManager (Birokrat Tools - Orodja)

S spletne strani <u>http://www.birokrat.si/nadgradnje-in-podpora/sistemska-podpora</u> si prenesite BiroManager (Birokrat Tools), kjer so tudi navodila za uporabo. Shranite v mapo, kjer imate nameščen program Birokrat (desni klik na bližnjico od programa Birokrat in kliknite na »Odpri mesto datoteke«).

Birokrat Tools

zaženite kot skrbnik (desni klik miške) in

| kliknite zavihek MSDE Mana                 | ger.         |                                 |          | Birokrat<br>Tools |
|--------------------------------------------|--------------|---------------------------------|----------|-------------------|
| 🐋 Orodja                                   |              |                                 |          |                   |
| Nastavitve                                 | MSDE Manager | Konec                           | Login    |                   |
| 🔲 Nadgradnja Birokrat                      |              | SQL Server                      |          |                   |
| 🔲 Nadgradnja Birokrat 🔆                    |              | Dolžina štouilka                | <u> </u> |                   |
| 🗖 Nadgradnja Receptor                      |              |                                 |          |                   |
| 🗖 Nadgradnja POS                           |              | Pot do programa Birokrat        |          |                   |
| 🗖 Nadgradnja Hotelir                       |              | Pot do arhiva programa Birokrat |          |                   |
| 🖵 Čiščenje baz                             |              | C:\Birokrat\Arhiv\              |          |                   |
| 🗖 Izbira SQL baze podatkov pred zagonom    |              | Connection timeout za SQL Serv  | er       |                   |
| 🔲 Omogoči popravljanje opisov artiklov     |              | Privzeta oznaka leta            |          |                   |
| 🔲 Nadgradnja samo za aktivno poslovno leto |              |                                 |          |                   |
| 🗖 Arhiv SQL baz naredi v Accessu           |              | V                               | piši     |                   |

Kliknite na lupo in izberete SQL server, kjer imate baze od Birokrata. Lahko da se vam bo ime serverja že izpisalo v spodnjem polju in kliknite zeleni trikotnik »play«, da se vam prikažejo vaše baze. S klikom na posamezne baze, se desno spodaj v kotu zapiše pot, kjer se posamezna baza nahaja. Poklikajte nekaj baz, da preverite, če so vse v isti mapi in kje se ta mapa nahaja.

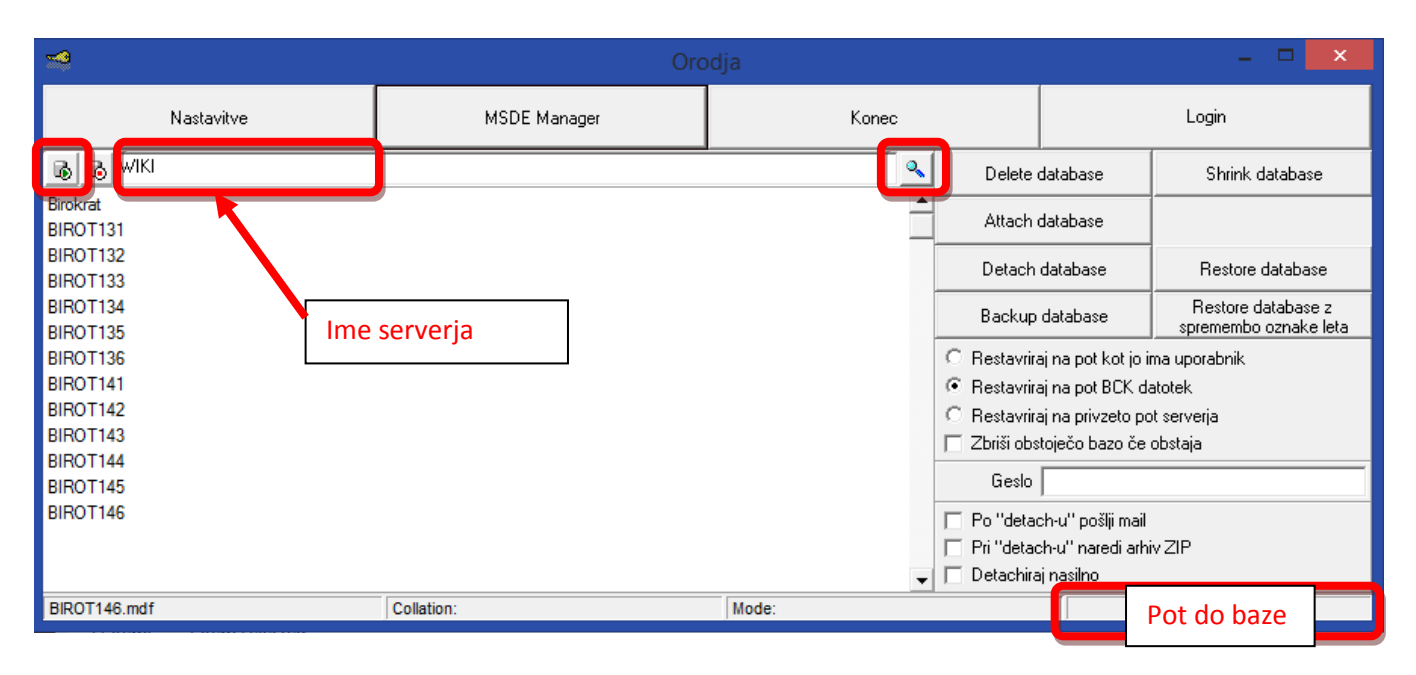

S klikom na rdeči kvadratek ustavite SQL server. Lahko kliknete tudi večkrat, da se SQL Server res ustavi:

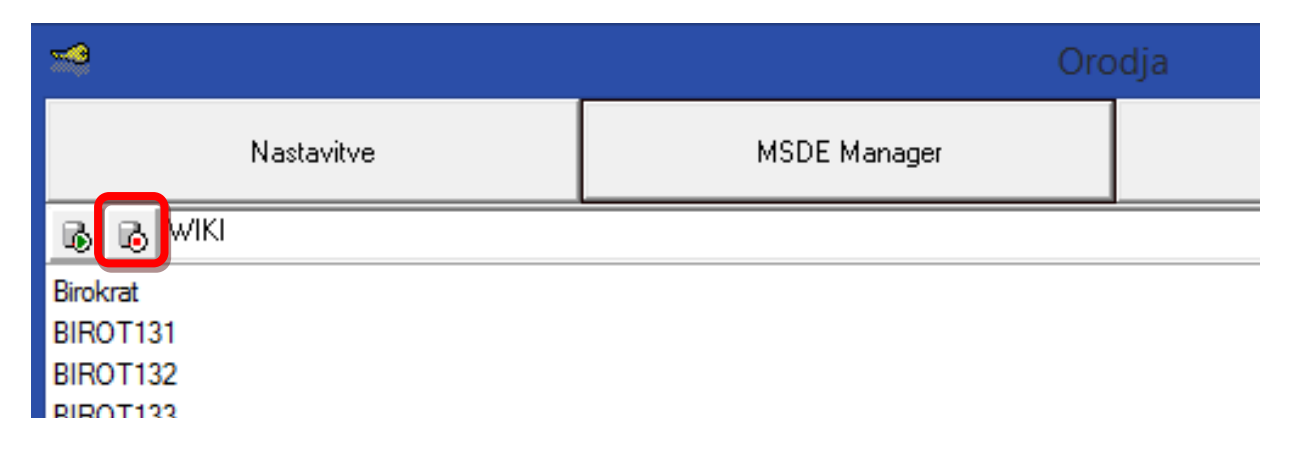

SQL Server lahko ustavite tudi na naslednji način: Klik na Start gumb (v orodni vrstici); v iskalno polje višite »SQL server«. Pojavi se seznam programov in med njimi tudi SQL Server Configuration Manager. Z desnim klikom miške zaženite kot skrbnik »SQL Server Configuration Manager«.

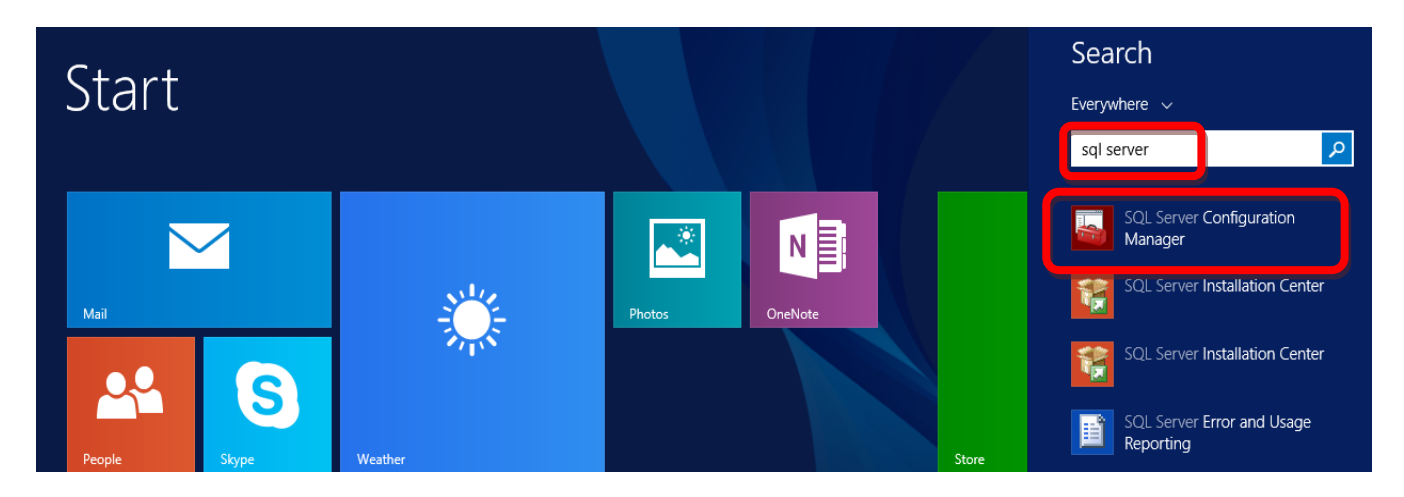

Odpre se okno:

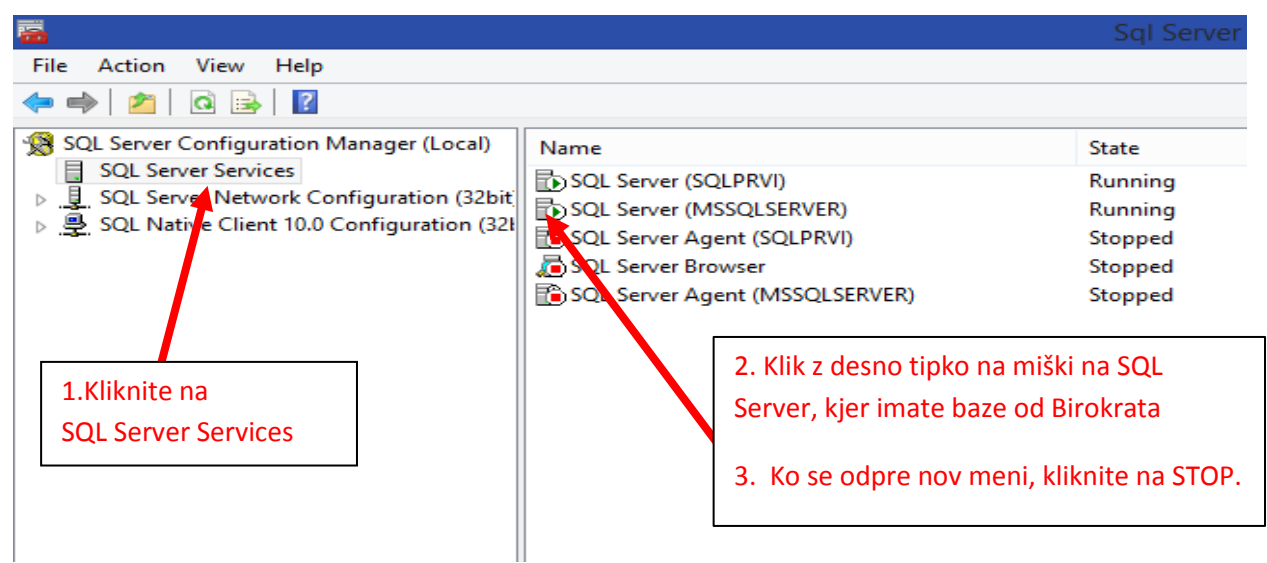

S tem ste ustavili SQL server, kateri je držal pripete baze programa Birokrat.

Z desnim klikom na SQL Server in potem na »Lastnosti«, lahko na zavihku »Advanced« vidimo pot do baz.

| SQL Server (OSEM3) - las | stnosti         | 8 X                |
|--------------------------|-----------------|--------------------|
| Log On Service FILE      | STREAM Advanced |                    |
| Advanced                 |                 | _                  |
| Clustered                | No              |                    |
| Customer Feedback        | Reporting No    |                    |
| Data Path                | C:\Birokrat\M   | SSQL10_50.OSEM3    |
| Dump Directory           | C. DITOKIALIWI  | 2246TO_20102EWD    |
| Error Reporting          | No              |                    |
| File Version             | 2009.100.4042   | 2.0                |
| Install Path             | c:\Program File | es (x86)\Microsoft |
| Trademos TD              | MCCOLLO FO /    | 00000              |

# 1.2. PREIMENOVANJE MAPE, KJER SE NAHAJAJO BAZE

Pri večini uporabnikov se vse baze nahajajo na C disku v mapi od Birokrata.

Klik na Moj računalnik in na C:\disku odprete mapo Birokrat. Poiščete mapo od SQL serverja in jo preimenujete v staraMSSQL. Ime mape od SQL Serverja je odvisno od verzije SQL Serverja. Druge verzije SQL Serverja imajo drugačno ime. V kolikor mape od SQL Serverja ni v mapi Birokrat, se ta mapa po vsej verjetnosti nahaja v mapi Programske datoteke (Program files).

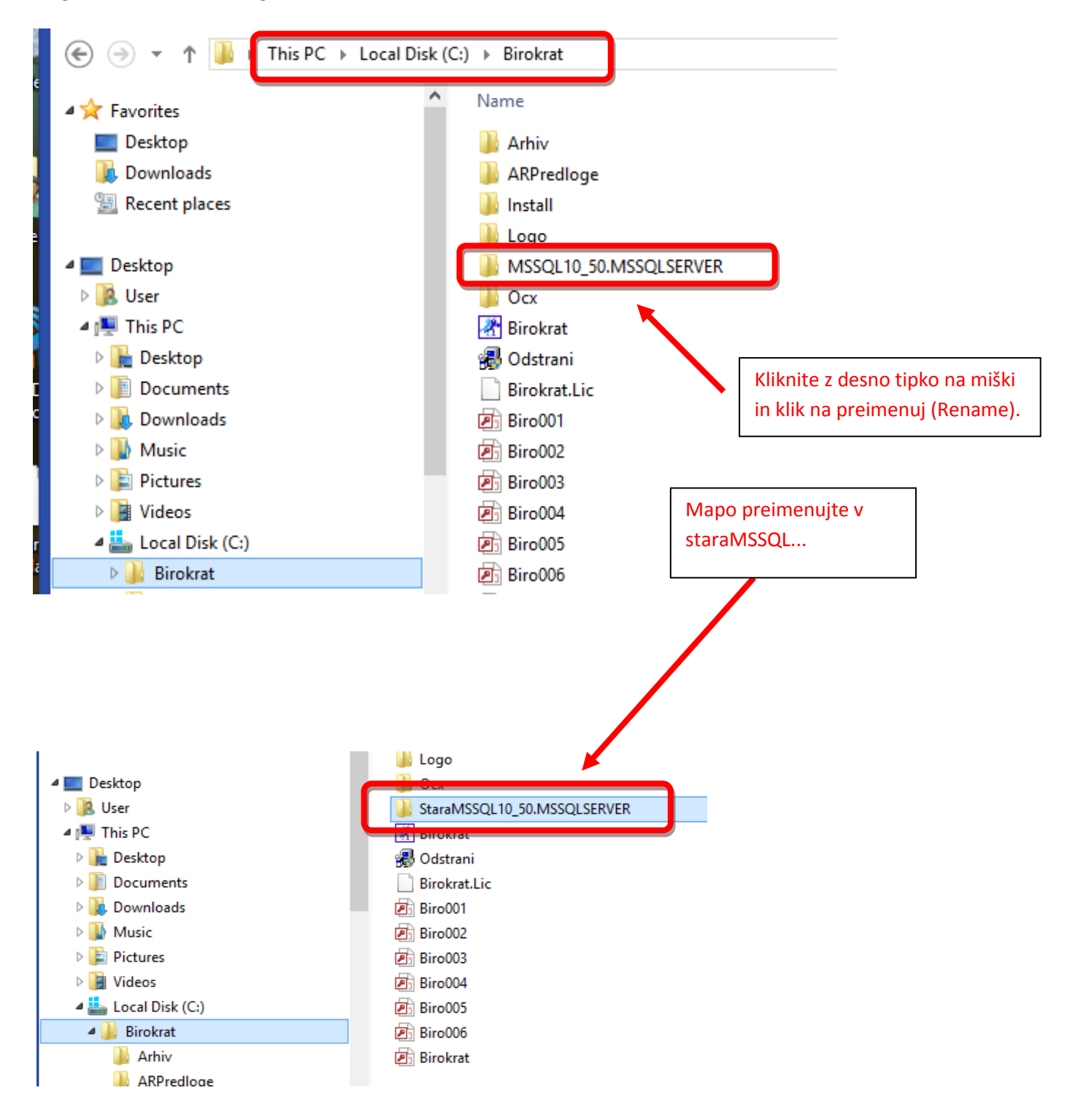

# **1.3. KOPIRANJE MAPE BIROKRAT**

Celotno mapo Birokrat, ki se nahaja na C:\ disku skopirajte na USB ključek. V kolikor imate baze shranjene še kje drugje, skopirajte še tiste mape.

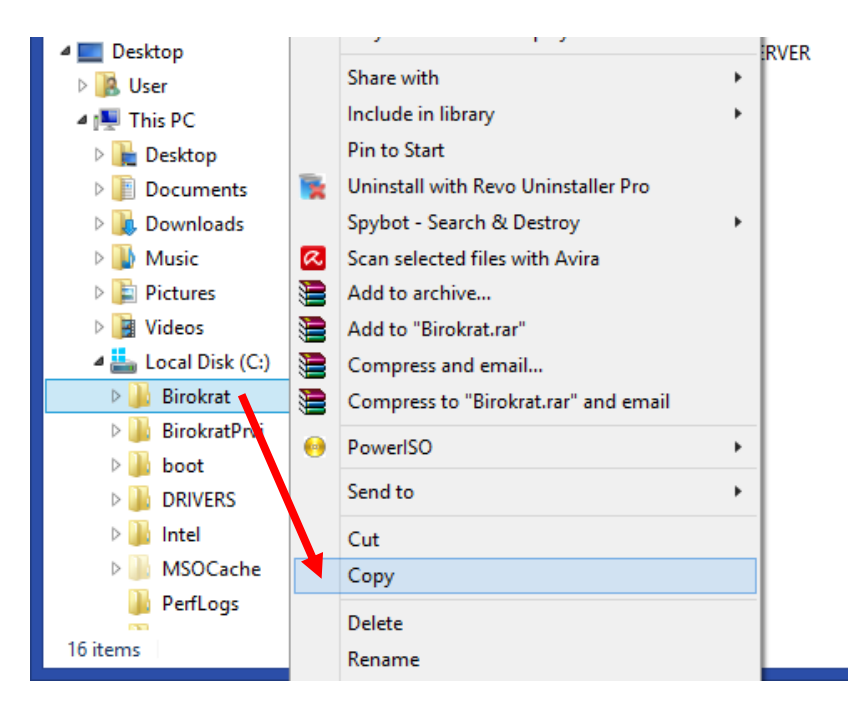

# 1.4. KOPIRANJE DIGITALNEGA POTRDILA ZA DAVČNO POTRJEVANJE RAČUNOV

V kolikor imate v programu nastavljeno davčno potrjevanje računov, si morate obstoječe digitalno potrdilo shraniti na novi računalnik.

Poiščite mesto, kjer imate shranjenega, kliknite nanj z desnim klikom miške, izberite opcijo kopiraj in potem ga shranite – prilepite na USB ključek.

V kolikor ne najdete mesta, kjer imate shranjeno digitalno potrdilo za davčno potrjevanje računov, ga lahko izvozite iz vašega spletnega brskalnika. Pozor! Končnica certifikata morata ostati .p12 ali .pfx. Če bo končnica digitalnega potrdila .cert, vam davčno potrjevanje računov ne bo delovalo! V tem primeru je potrebno zaprositi za novo digitalno potrdilo.

# 2. NOVI RAČUNALNIK

# 2.1. PRENOS IZ SPLETNE STRANI

Na novi računalnik si iz naše spletne strani prenesite Gonilnike za program Birokrat in **ustrezni MS SQL Server**. Microsoft<sup>®</sup> SQL Server 2008 Express SP2 R2 deluje od Windows 7, ki imajo nameščen service pack 1, naprej do Windows 10.

http://www.birokrat.si/posodobitve-in-podpora/posodobitve

Za uporabnike os Windows 10 priporočamo Microsoft SQL Server 2014. Deluje tudi od Windows 7 naprej, ki imajo nameščen service pack 1. Najdete ga pod <u>Sistemska podpora (klik).</u> na dnu strani.

Če imate še Windows XP, si namestite MS SQL 2008. V kolikor namestitev ne bo uspešna, odstranite to, kar vam je uspelo namestiti in si namestite starejšo različico SQL-a - MS SQL 2005. Opozoriti vas moramo, da podpore za to verzijo os Windows s strani Microsofta za ta os ni več.

# **2.2. PRILEPITE MAPO BIROKRAT**

Na C disk skopirajte (prilepite) mapo Birokrat, ki ste jo na starem računalniku shranili na USB ključek. V kolikor imate baze shranjene še kje drugje, prilepite še tiste mape.

# 2.3. IME RAČUNALNIKA IN UPORABNIKA

Preverite, da ime računalnika in ime uporabnika nista enaka. V kolikor sta, spremenite ime računalnika. Ime računalnika preverite, da v Start meniju ali v raziskovalcu z desnim klikom miške kliknete na »Računalnik« (ThisPC / My computer) in kliknite Lastnosti (Properties).

**POZOR!** V kolikor uporabljate več elektronskih naprav (imate modul SINHRO ali mrežo (klienti) – do serverja se povezujete iz več računalnikov), imena teh računalnikov ne smejo biti enaka!

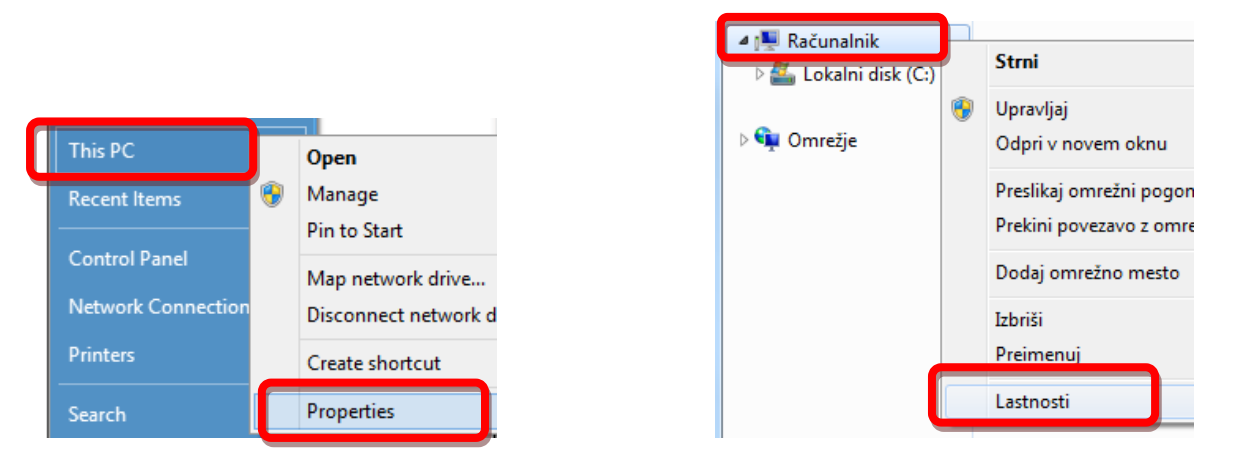

Odpre se okno Sistem iz nadzorne plošče, kjer so zapisani podatki o vašem računalniku:

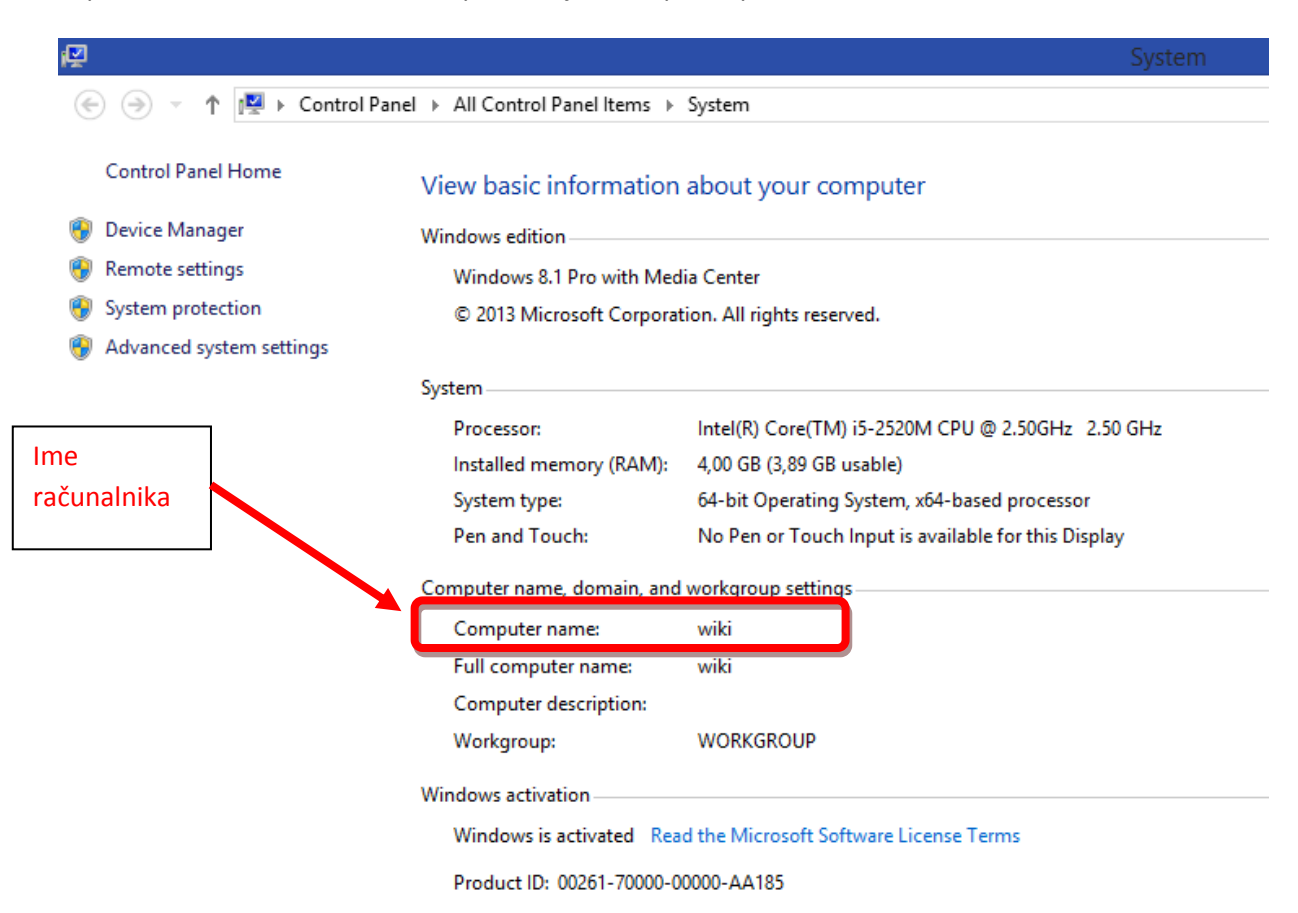

Ime uporabnika najhitreje preverite, da na namizju z desnim klikom miške kliknete na prazen del orodne vrstice in izberete opcijo »Zaženi upravitelja opravil« (Task manager).

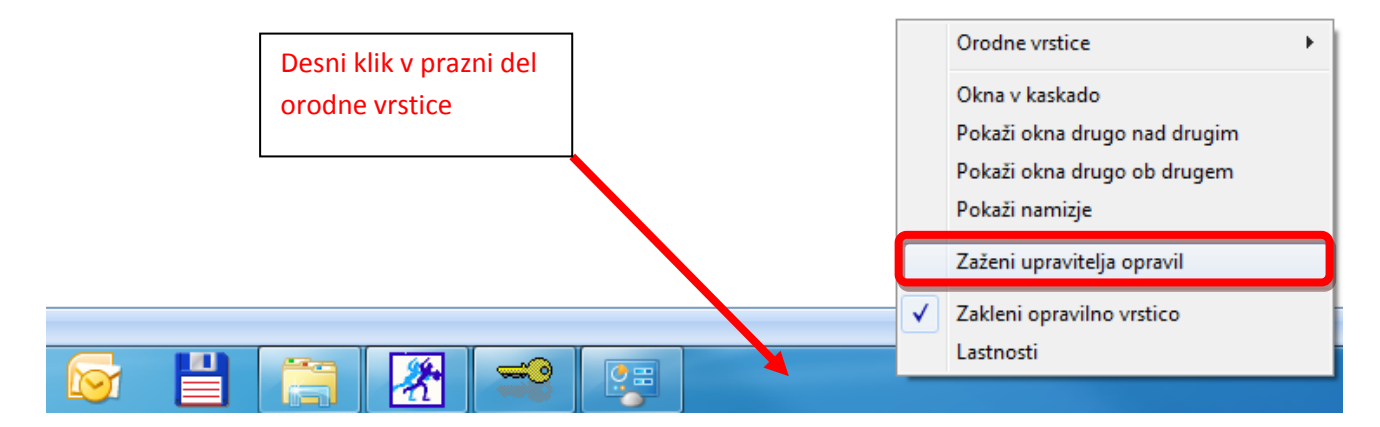

V upravitelju opravil (Task Manager) kliknite na zavihek Uporabniki (Users) in preverite ime uporabnika.

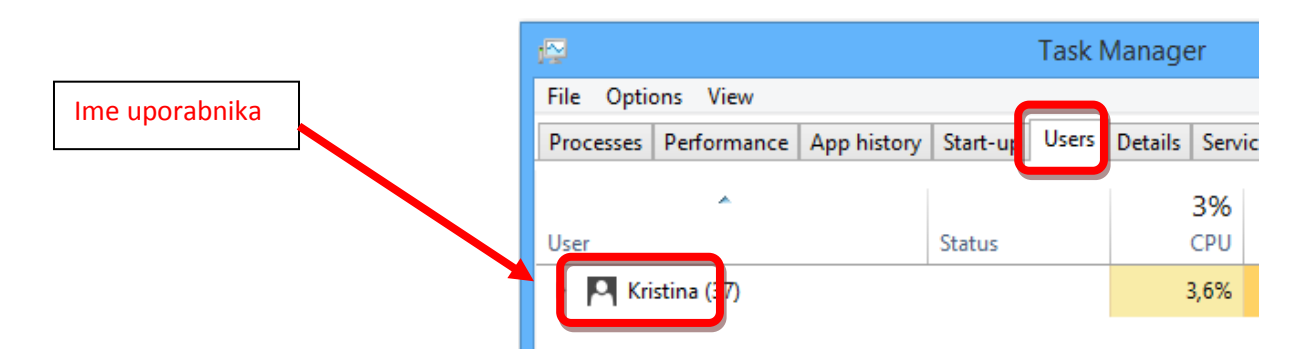

#### **2.4. REGIONALNE NASTAVITVE**

Preverite, da imate jezik nastavljen na slovenščina, lokacijo na Slovenijo in obliko datuma na daljši zapis. Windows meni Start - Nadzorna plošča (Control panel) - Območne in jezikovne možnosti (Region).

#### Te nastavitve so obvezne za pravilno delovanje programa Birokrat.

Na zavihku Oblika (Formats) pod Obliko (Format) nastavite jezik na slovenščino (Slovenian).

| 🔗 Regio | n                      |   |
|---------|------------------------|---|
| Formats | ocation Administrative |   |
| Format  | t:<br>nian (Slovenia)  | ~ |

Na zavihku Lokacija (Location) nastavite Trenutno lokacijo (Home location) na Slovenijo (Slovenia).

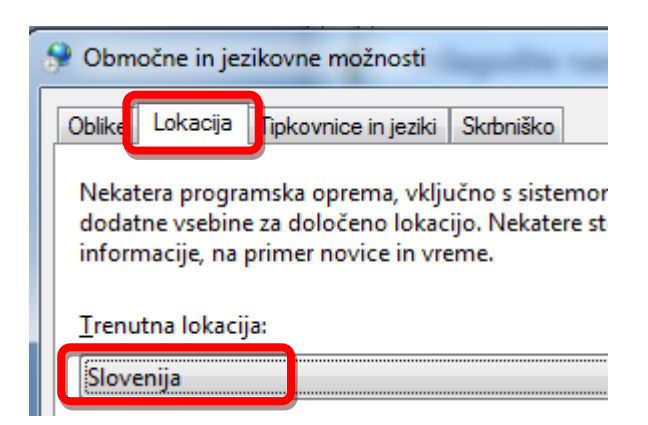

Kratko obliko datuma (Short date) in Dolgo obliko datuma (Long date) nastavite na daljšo obliko zapisa brez presledkov (dd.mm.IIII).

V nasprotnem primeru vam ne bodo pravilno delovali kumulativni pregledi, potni nalogi, uvoz na Ajpes, ...

| 🧶 C | Območne in je:          | zikovne možnos    | sti  |           |     |  |
|-----|-------------------------|-------------------|------|-----------|-----|--|
| Сь  | olike Lokacija          | Tipkovnice in je: | ziki | Skrbniško |     |  |
|     | <u>D</u> blika:         |                   |      |           |     |  |
|     | slovenščina (Slovenija) |                   |      |           |     |  |
|     | Oblike zapisa           | za datum in ča    |      |           |     |  |
|     | <u>K</u> ratka oblika   | datuma:           | do   | I.MM.III  |     |  |
|     | Dol <u>ga</u> oblika    | datuma:           | do   | I.MMMM.I  | III |  |

Če v polju **Dolga oblika datuma** nimate na voljo pravilne oblike datuma **dd.MMMM.IIII brez presledkov in s pikami**, kliknite na **Dodatne nastavitve**, ročno vnesite pravilno obliko datuma, kliknite gumb **Uporabi** in potem iz spustnega seznama izberite pravilno obliko datuma **dd.MMMM.IIII**.

| <u>K</u> ratka oblika datuma: | dd.MM.IIII                                                              | Napačna oblika datuma, ker |
|-------------------------------|-------------------------------------------------------------------------|----------------------------|
| Dolg <u>a</u> oblika datuma:  | dd. MMMM IIII                                                           |                            |
| K <u>r</u> atka oblika ure:   | H:mm                                                                    | •                          |
| Dolga o <u>b</u> lika ure:    | H:mm:ss                                                                 | •                          |
| Prvi dan v <u>t</u> ednu:     | ponedeljek                                                              | •                          |
| Kaj pomenijo oznake?          |                                                                         |                            |
| Primeri                       |                                                                         |                            |
| Kratka oblika datuma:         | 03.05.2016                                                              |                            |
| Dolga oblika datuma:          | 03. maj 2016                                                            |                            |
| Kratka oblika ure:            | 11:25                                                                   |                            |
| Dolga oblika ure:             | 11:25:09                                                                |                            |
| Če želite izvedeti več o spre | <u>D</u> odatne nastavit<br>minjanju jezika in področnih oblik, pojdite | tve<br><u>v splet</u>      |
|                               | V redu Prekliči                                                         | Uporabi                    |

| Oblike datuma                                            |                                                          |                             |
|----------------------------------------------------------|----------------------------------------------------------|-----------------------------|
| Kratka oblika datuma:                                    | dd.MM.IIII                                               | brez presledkov in s pikami |
| Dolga oblika datuma:                                     | dd.MMMM.III                                              | <b></b>                     |
| Pomen oznak<br>d, dd = dan; ddd, dddo                    | = dan v tednu; M = mesec; I =                            | leto                        |
| Koledar                                                  |                                                          |                             |
| Če je za leto vneseno d                                  | vomestno število, ga podaj kot leto me                   | d:                          |
| 1930 in                                                  | 2029                                                     |                             |
| Prvi dan v tednu:                                        | ponedeljek                                               | <b>-</b>                    |
|                                                          |                                                          |                             |
|                                                          |                                                          |                             |
| Če želite obnoviti privzet<br>valuto, uro in datum, klik | e sistemske nastavitve za številke,<br>nite »Ponastavi«. | Ponastavi                   |
|                                                          | V redu Prekliči                                          | Uporabi                     |

Na zavihku Skrbniško nastavite »Trenutni jezik za pograme, ki ne podpirajo Unicode« na slovenščino (Slovenija).

| Dlike             | Lokacija                                  | Tipkovnice in jezik                                            | Skrbniško                                        |                                          |
|-------------------|-------------------------------------------|----------------------------------------------------------------|--------------------------------------------------|------------------------------------------|
| Poz<br>Og<br>sis  | dravni zasl<br>Jlejte si me<br>temske rae | on in novi uporabi<br>ednarodne nastavit<br>čune in nove upora | niški računi<br>tve in jih kopi<br>abniške račur | rajte na pozdravni zaslon,<br>ne.        |
| <u>Ve</u>         | <u>č o teh rač</u>                        | <u>íunih</u>                                                   |                                                  | 🛞 Nastavitve kopiranja                   |
| Jezil<br>Ta<br>be | k za progra<br>nastavitev<br>sedila v pr  | ame, ki ne podpiraj<br>/ (območne nastav<br>ogramih, ki nimajo | jo Unicode<br>vitve sistema)<br>o podpore za     | se uporablja za prikazovanje<br>Unicode. |
| Tre               | enutni jezi<br>slovenšči                  | k za programe, ki r<br>ina (Slovenija)                         | ne podpirajo (                                   | Unicode:                                 |
| L                 |                                           |                                                                | Spremeni ol                                      | bmočne nastavitve sistema                |
|                   |                                           | 217<br>                                                        |                                                  |                                          |

Ko boste izbrali vse zahtevane nastavitve pritisnite še gumb Uporabi (Apply) in ponovno zaženite računalnik.

# 2.5. BIROKRAT.INI

V mapi Birokrat poiščite in uredite datoteko Birokrat.ini. Vrsta datoteke je nastavitve konfiguracije (Configuration settings). Nahaja se zraven programa Birokrat in licence Birokrat.lic.

| Računalr                                                                                                    | nik → Lokalni d <mark>isk (</mark> C:) → Birok                                                          | rat 🕨                                                                                           |                                            |
|----------------------------------------------------------------------------------------------------|----------------------------------------------------------------------------------------------------|-------------------------------------------------------------------------------------------------|--------------------------------------------|
| Organiziraj 👻 🧾 Od                                                                                               | pri 🔻 Natisni Zapiši                                                                                    | Nova mapa                                                                                       |                                            |
| ☆ Priljubljene ■ Namizje ™ Nedavna mesta ♥ Prenosi                                                               | Ime<br>MSSQL10_50.OSEM4<br>MSSQL10_50.PET1<br>Ccx<br>Prenos                                             | Tip<br>Mapa z datotekami<br>Mapa z datotekami<br>Mapa z datotekami<br>Mapa z datotekami         | Velikost                                   |
| <ul> <li>➢ Knjižnice</li> <li>➢ Dokumenti</li> <li>∂ Glasba</li> <li>➢ Slike</li> <li>☑ Videoposnetki</li> </ul> | <ul> <li>XML13</li> <li>XML14</li> <li>XML15</li> <li>XML16</li> <li>234567</li> </ul>                  | Mapa z datotekami<br>Mapa z datotekami<br>Mapa z datotekami<br>Mapa z datotekami<br>Program     | 36.162 KB<br>28 KB                         |
| I툎 Računalnik<br>🏭 Lokalni disk (C:)                                                                             | Birokrat Tools                                                                                          | Program<br>Program<br>Nastavitve konfiguracije                                                  | 1.336 KB<br>41.464 KB<br>1 KB              |
| 🗣 Omrežje                                                                                                    | <ul> <li>Birokrat.Lic</li> <li>Gonilnik SP3</li> <li>Nastavitve knjizenja</li> <li>Zavezanci</li> </ul> | Datoteka LIC<br>Program<br>Microsoft Office Access Database<br>Microsoft Office Access Database | 2 KB<br>70.782 KB<br>2.976 KB<br>94.916 KB |

Odprite datoteko in izbrišite vse, kar je zapisano v tej datoteki.

V prvo vrstico zapišete **SQN=Ime vašega računalnika**, kliknite enter, da se postavite s kurzorjem v naslednjo vrstico, zaprite okno in shranite nastavitve.

| 🗍 Birokrat - Beležnica                                   | X    | - |
|----------------------------------------------------------|------|---|
| Datoteka Uredi Oblika Pogled Pomoč                       |      |   |
| SQN=ime vašega računalnika<br>Kurzor v naslednji vrstici |      | * |
|                                                          |      | Ŧ |
|                                                          | - Þ- | н |

#### 2.6. NAMESTITE GONILNIKE

Odprite mapo, kamor ste si shranili Gonilnike za program Birokrat. Gonilnike zaženite kot skrbnik (desni klik z miško) in sledite postopku namestitve in na koncu kliknite »Končaj«. Gonilniki so nameščeni.

| Conitaile Disalwat           |                      |  |
|------------------------------|----------------------|--|
| Goniinik-Birokrat            | Odari                |  |
| i birokratsolserverinstaller | Oupri                |  |
| Jg. brochasquervennstaner    | 😵 Zaženi kot skrbnik |  |

#### 2.7. NAMESTITE MS SQL SERVER

Odprite mapo, kamor ste si shranili MS SQL Server in ga zaženite kot skrbnik (desni klik z miško). Sledite postopku, da namestite SQL server.

| 🕮 birokratsolsen/erinstaller | 13.05.2015 15:28 Paket Win |
|------------------------------|----------------------------|
| BirokratSQL2014Express       | Odari                      |
| Gonilnik-Birokrat            | 🥱 Zaženi kot skrbnik       |
|                              |                            |

V kolikor imate na računalniku že nameščen kakšen MS SQL server, je potrebno med namestitvijo določiti še inštanco (instance name). V tem primeru je potrebno v datoteko Birokrat.ini zapisati SQN=ime vašega računalnika\ime inštance.

Po uspešno nameščenemu SQL Serverju, se v mapi Birokrat ustvari nova mapa MS SQL serverja. Ime mape je odvisno od verzije SQL Serverja.

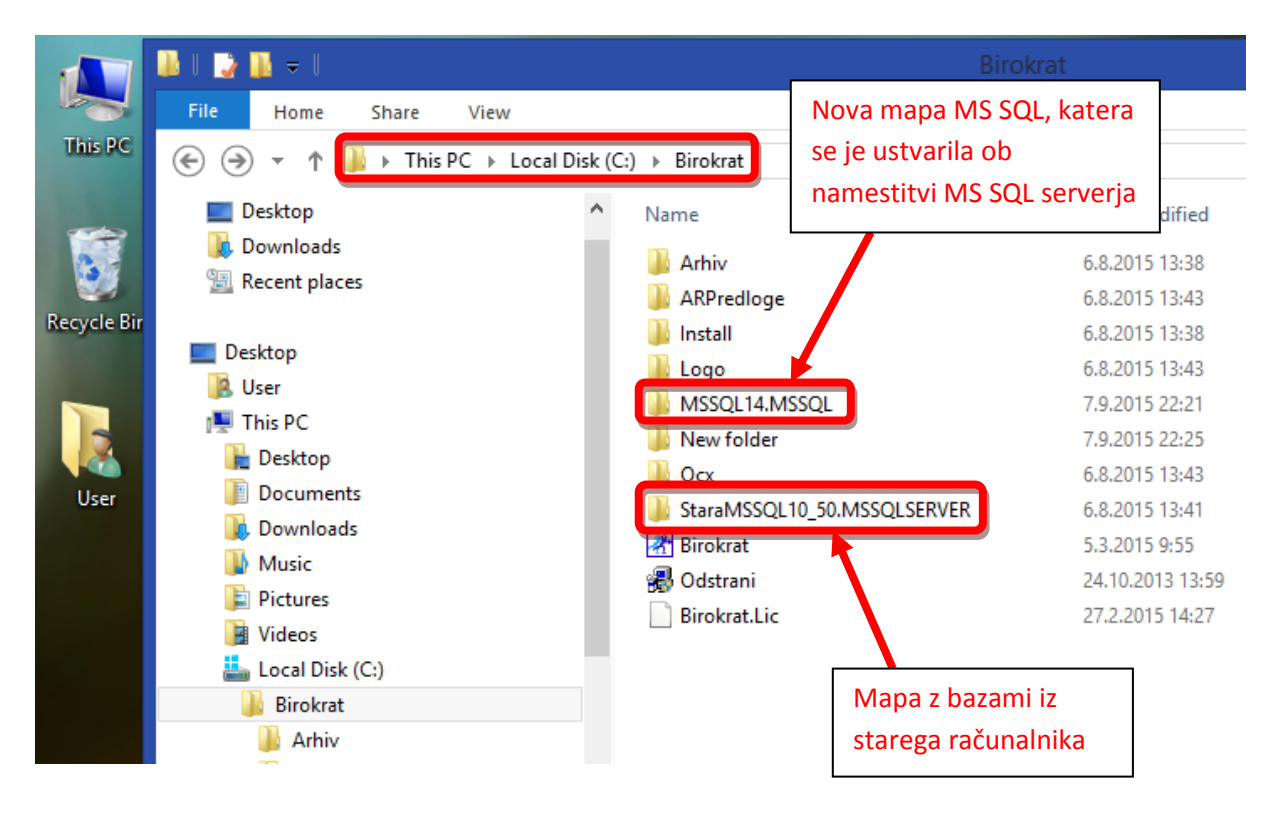

## 2.8. KOPIRANJE BAZ V NOVO MAPO MS SQL SERVERJA

V mapi Birokrat odpremo mapo: staraMSSQL, podmapo MSSQL in podmapo DATA. Tukaj se nahajajo baze podatkov programa Birokrat.

**OZNAČITE VSE DATOTEKE**, ki se **ZAČNEJO na BIRO (Birokrat**, **Biro**01, **Biro**02,...) ter **CRM** in z desnim klikom miške kliknete na kopiraj (Copy).

#### Glej sliko spodaj !!!

| 🌆 l 📑 🚺 🗢 l                        |                                           |        |                    | DATA                 |           |
|------------------------------------|-------------------------------------------|--------|--------------------|----------------------|-----------|
| File Home Share View               |                                           |        |                    |                      |           |
|                                    | C:) → Birokrat → StaraMSSQL10_50.MSSQLSEF | RVER ) | MSSQL > DAT        | A                    |           |
| Searches                           | Name                                      | D      | ate modified       | Type                 | Size      |
| Videos                             | BIRO 132_Log                              | 1      | 5.9.2014 12:23     | SQL Server Databa    | 560 KB    |
| 🖳 This PC                          | F BIRO 133                                | 1      | 5.9.2014 12:29     | SQL Server Databa    | 6.336 KB  |
| 📜 Desktop                          | BIRO <sup>1</sup> 133_Log                 | 1      | 5.9.2014 12:29     | SQL Server Databa    | 832 KB    |
| Documents                          | 🗊 BIROT 134                               | 1      | 5.9.2014 12:29     | SQL Server Databa    | 3.008 KB  |
| 〕 Downloads                        | 📳 BIRO 134_Log                            | -      |                    |                      | 832 KB    |
| 🜗 Music 📖                          | 🗊 BIROT 135                               |        | Spybot - Search    | & Destroy            | 3.456 KB  |
| 📄 Pictures                         | 📳 BIRO 135_Log                            |        | Scan selected file | s with Avira         | 832 KB    |
| 📕 Videos                           | 📴 BIRO 136                                |        | Add to archive     |                      | 3.648 KB  |
| 🏪 Local Disk (C:)                  | 📳 BIRO 136_Log                            |        | Add to "DATA.rar   |                      | 832 KB    |
| 🌗 Birokrat                         | 📴 BIRO 141                                |        | Compress and en    | nail                 | 2.240 KB  |
| 🌗 Arhiv                            | 📳 BIRO 141_Log                            |        | Compress to "DA    | TA.rar" and email    | 832 KB    |
| 🌗 ARPredloge                       | 📴 BIRO 142                                |        | PowerISO           |                      | 2.240 KB  |
| 🌗 Install                          | 📴 BIRO 142_Log                            |        | Send to            |                      | ► 560 KB  |
| 🌗 Logo                             | 📴 BIRO 143                                |        | Cut                |                      | 6.528 KB  |
| MSSQL12.MSSQL                      | 🔋 BIRO 143_Log                            |        | Conv               |                      | 832 KB    |
| 🍌 Backup                           | 📴 BIRO 144                                |        | сору               |                      | 4.288 KB  |
| 🍌 DATA                             | 📳 BIRO 144_Log                            |        | Create shortcut    |                      | 832 KB    |
| JOBS                               | 📴 BIRO 145                                |        | Delete             |                      | 2.880 KB  |
| 🍌 Log                              | 📴 BIRO 145_Log                            |        | Rename             |                      | 832 KB    |
| 🍌 repldata                         | 📴 BIRO 146                                |        | Properties         |                      | 3.648 KB  |
| 🌗 Template Data                    | BIRO 146_Log                              |        | 3.3.2014 12:29     | OCT DELAEL DARADA    | 832 KB    |
| 🌗 New folder                       | 📴 master                                  | 7      | .9.2015 22:16      | SQL Server Databa    | 4.096 KB  |
| 🐌 Ocx                              | 📳 mastlog                                 | 7      | .9.2015 22:16      | SQL Server Databa    | 1.280 KB  |
| StaraMSSQL10_50.MSSQLSERVER        | 📴 model                                   | 7      | .9.2015 22:16      | SQL Server Databa    | 2.304 KB  |
| MSSQL                              | 📳 modellog                                | 7      | .9.2015 22:16      | SQL Server Databa    | 768 KB    |
| 🐌 Backup                           | 🔄 MS_AgentSigningCertificate              | 6      | .8.2015 13:41      | Security Certificate | 1 KB      |
| JATA                               | 📴 MSDBData                                | 7      | .9.2015 22:16      | SQL Server Databa    | 15.104 KB |
| JOBS                               | 📳 MSDBLog                                 | 7      | .9.2015 22:16      | SQL Server Databa    | 24.384 KB |
| 🍌 Log 🗸 🗸                          | 📴 tempdb                                  | 7      | .9.2015 22:16      | SQL Server Databa    | 2.304 KB  |
| 35 items 21 items selected 45,7 MB |                                           |        |                    |                      |           |

Ostale datoteke na črko m... (mast, model, MS, MSDB, ...) ter temp... pustite neoznačene.

Odpremo novo mapo MS SQL serverja, ki se nahaja v mapi Birokrat na C disku.

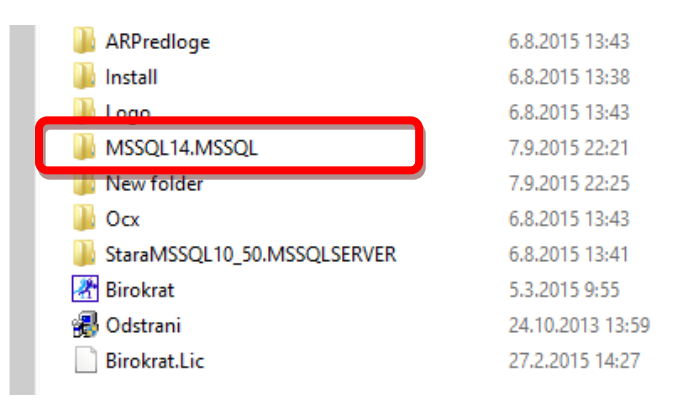

Ime mape je odvisno od verzije MS SQL serverja. Nato odpremo podmapo MSSQL in nato še podmapo DATA. V tej mapi se že nahajajo sistemske baze (začnejo se na mast, mod, MS, MSDB in temp). Te baze pustimo pri miru.

V to mapo prilepimo (desnim klik z miško Prilepi oz. Paste) prej označene Birokratove baze, ki se začnejo na BIRO (Birokrat, Biro...).

| 👪 l 🔁 🌃 🗢 l                 |       |                                               |                       | DATA                 |                 |
|-----------------------------|-------|-----------------------------------------------|-----------------------|----------------------|-----------------|
| File Home Share View        |       |                                               |                       |                      |                 |
| (€) → This PC ► Local Div   | sk (C | )      Birokrat      MSSOL 12.MSSOL      DATA |                       |                      |                 |
|                             |       |                                               |                       |                      |                 |
| Searches                    | ^     | Name                                          | Date modified         | Туре                 | Size            |
| 📑 Videos                    |       | BIROT132_Log                                  | 15.9.2014 12:23       | SQL Server Databa    | 560 KB          |
| 🖳 This PC                   |       | 📴 BIROT133                                    | 15.9.2014 12:29       | SQL Server Databa    | 6.336 KB        |
| 📔 Desktop                   |       | 🕼 BIROT133_Log                                | 15.9.2014 12:29       | SQL Server Databa    | 832 KB          |
| Documents                   |       | 📴 BIROT134                                    | 15.9.2014 12:29       | SQL Server Databa    | 3.008 KB        |
| 🚺 Downloads                 |       | 📴 BIROT134_Log                                | 15.9.2014 12:29       | SQL Server Databa    | 832 KB          |
| 🜗 Music                     |       | 📴 BIROT135                                    | 15.9.2014 12:29       | SQL Server Databa    | 3.456 KB        |
| 📔 Pictures                  |       | 📴 BIROT135_Log                                | 15.9.2014 12:29       | SQL Server Databa    | 832 KB          |
| 📕 Videos                    |       | F BIROT136                                    | 15.9.2014 12:29       | SQL Server Databa    | <u>3.648 KB</u> |
| 🏪 Local Disk (C:)           |       | 📴 BIROT136_Log                                | 15.9.2014 12:29       | SQL Server Databa    | 832 KB          |
| 🌗 Birokrat                  |       | 📴 BIROT141                                    | 15.9.2014 12:29       | SQL Server Databa    | 2.240 KB        |
| 퉬 Arhiv                     |       | BIROT141_Log                                  | 15.9.2014 12:29       | ✓ SQL Server Databa  | 832 KB          |
| 퉬 ARPredloge                |       | P BIROT142                                    | so <sup>°b</sup> tene | Segneer Databa       | 2.240 KB        |
| 퉬 Install                   |       | BIROT142_Log                                  | 15.9.2014 11:59       | SQL Server Databa    | 560 KB          |
| 퉬 Logo                      |       | 📴 BIROT143                                    | 15.9.2014 12:29       | SQL Server Databa    | 6.528 KB        |
| MSSQL12.MSSQL               |       | BIROT143_Log                                  | 15.9.2014 12:29       | SQL Server Databa    | 832 KB          |
| 鷆 Backup                    |       | 📴 BIROT144                                    | 15.9.2014 12:29       | SQL Server Databa    | 4.288 KB        |
| \mu data                    |       | BIROT144_Log                                  | 15.9.2014 12:29       | SQL Server Databa    | 832 KB          |
| JOBS                        |       | 📴 BIROT145                                    | 15.9.2014 12:29       | SQL Server Databa    | 2.880 KB        |
| 鷆 Log                       |       | BIROT145_Log                                  | 15.9.2014 12:29       | SQL Server Databa    | 832 KB          |
| 🌗 repldata                  |       | 📴 BIROT146                                    | 15.9.2014 12:29       | SQL Server Databa    | 3.648 KB        |
| 鷆 Template Data             |       | BIROT146_Log                                  | 15.9.2014 12:29       | SQL Server Databa    | 832 KB          |
| 🌗 New folder                |       | 📴 master                                      | 7.9.2015 22:16        | SQL Server Databa    | 4.096 KB        |
| 🐌 Ocx                       |       | 運 mastlog                                     | 7.9.2015 22:16        | SQL Server Databa    | 1.280 KB        |
| StaraMSSQL10_50.MSSQLSERVER |       | 📴 model                                       | 7.9.2015 22:16        | SQL Server Databa    | 2.304 KB        |
| 퉬 MSSQL                     |       | 📴 modellog                                    | 7.9.2015 22:16        | SQL Server Databa    | 768 KB          |
| 鷆 Backup                    |       | 🖏 MS_AgentSigningCertificate                  | 6.8.2015 13:41        | Security Certificate | 1 KB            |
| DATA                        |       | 📴 MSDBData                                    | 7.9.2015 22:16        | SQL Server Databa    | 15.104 KB       |
| JOBS                        |       | 📴 MSDBLog                                     | 7.9.2015 22:16        | SQL Server Databa    | 24.384 KB       |
| 鷆 Log                       | ~     | 📴 tempdb                                      | 7.9.2015 22:16        | SQL Server Databa    | 2.304 KB        |

V kolikor imate baze programa Birokrat shranjene še kje drugje ali v več različnih mapah, označite vse te baze, ki se začnejo na BIRO in jih skopirajte v novo mapo od MS SQL-a po zgornjih navodilih. Pri tem bodite še posebej pozorni, da se vam katere baze ne podvajajo (tukaj glejte datume).

#### **2.9. PRIPENJANJE BAZ**

V mapi Birokrat poiščite BiroManager (Birokrat Tools) in zaženite kot skrbnik (desni klik 📰 😹 Birokrat Tools

Klinite na zavihek MSDE Manager in v belo polje vpišite ime računalnika. Kliknite na gumb Play (zeleni trikotnik).

|                                                          |                              |          |                                                                                                    |                                                                                                    | - 🗆 🗙                                           |
|----------------------------------------------------------|------------------------------|----------|----------------------------------------------------------------------------------------------------|----------------------------------------------------------------------------------------------------|-------------------------------------------------|
| Nastavitve                                               | MSDE Manager                 | Konec    |                                                                                                    |                                                                                                    | Login                                           |
| lo lo Wiki                                               |                              | ٩        | Delete                                                                                                    | database                                                                                            | Shrink database                                 |
|                                                          |                              | <b>_</b> | Attach                                                                                                    | database                                                                                            |                                                 |
|                                                          |                              |          | Detach                                                                                                    | database                                                                                            | Restore database                                |
|                                                          |                              |          | Backup                                                                                                    | database                                                                                            | Restore database z<br>spremembo oznake leta     |
| V prazno belo p<br>vpišite ime raču<br>in klik na zeleni | olje<br>nalnika<br>trikotnik |          | <ul> <li>○ Restavrir</li> <li>○ Restavrir</li> <li>○ Restavrir</li> <li>□ Zbriši obs</li> <li>Geslo</li> <li>□ Po "deta</li> <li>□ Pi "deta</li> </ul> | aj na pot kot jo i<br>aj na pot BCK d<br>aj na privzeto po<br>stoječo bazo če<br>ch-u'' pošlji mail | ma uporabnik<br>atotek<br>t serverja<br>obstaja |
|                                                          |                              | -        | Detachira                                                                                                    | aj nasilno                                                                                          |                                                 |

Sedaj je potrebno poiskati baze in jih pripeti. Na desni izberite Attach database.

| 2          |              |          |                                                                                                    |                                                                                | - 🗆 🗙                                            |
|------------|--------------|----------|----------------------------------------------------------------------------------------------------|--------------------------------------------------------------------------------|--------------------------------------------------|
| Nastavitve | MSDE Manager | Konec    |                                                                                                    |                                                                                | Login                                            |
| IG IG WIKI |              | <u> </u> | Delete                                                                                                    | database                                                                       | Shrink database                                  |
|            |              | ^        | Attach                                                                                                    | database                                                                       |                                                  |
|            |              |          | Detach                                                                                                    | database                                                                       | Restore database                                 |
|            |              |          | Backup                                                                                                    | database                                                                       | Restore database z<br>spremembo oznake leta      |
|            |              |          | <ul> <li>C Restavrir</li> <li>I Restavrir</li> <li>C Restavrir</li> <li>□ Zbriši obs</li> <li>Geslo</li> </ul> | aj na pot kot jo i<br>aj na pot BCK da<br>aj na privzeto po<br>stoječo bazo če | ma uporabnik<br>atotek<br>it serverja<br>obstaja |
|            |              |          | ☐ Po "deta<br>☐ Pri "deta<br>☐ Detachira                                                                       | ch-u'' pošlji mail<br>ch-u'' naredi arh<br>aj nasilno                          | iv ZIP                                           |
|            |              |          |                                                                                                    |                                                                                |                                                  |

Odpre se raziskovalec. Poiščite mapo, kjer se nahajajo vaše baze, **označite eno bazo in izberite Odpri** (Open). Pri večini uporabnikov so te v mapi C: \ Birokrat \ MSSQL14.MSSQL \ MSSQL \ DATA

Z miško kliknite na katerokoli bazo, ki se začne na Biro... in kliknite gumb Odpri (Open).

|                         | Open                                  |                     | ×                                     |  |  |  |
|-------------------------|---------------------------------------|---------------------|---------------------------------------|--|--|--|
| 🔄 🏵 🔻 🕇 🚺 « MSS         | QL12.MSSQL > DATA                     | ✓ 🖒 Search DATA     | م                                     |  |  |  |
| Organize 🔻 🛛 New folder | Organize 🔻 New folder 🛛 📰 🖛 🔟 🞯       |                     |                                       |  |  |  |
| 🖳 This PC 🛛 🔨           | Name                                  | Date modified       | Туре ^                                |  |  |  |
| 📜 Desktop               | 🔄 MS_AgentSigningCertificate          | 6.8.2015 13:41      | Security Certificat                   |  |  |  |
| Documents               | 📴 Birokrat                            | 15.9.2014 12:29     | SQL Server Databa                     |  |  |  |
| Downloads               | 📴 BIROT131                            | 15.9.2014 12:29     | SQL Server Databa                     |  |  |  |
| Distures                | 📴 BIROT132                            | 15.9.2014 12:23     | SQL Server Databa                     |  |  |  |
| Videos                  | 📴 BIROT133                            | 15.9.2014 12:29     | SQL Server Databa                     |  |  |  |
| local Disk (C)          | 📴 BIROT134                            | Označite 1 bazo, ki | SQL Server Databa                     |  |  |  |
| Birokrat                | F BIROT135                            |                     | SQL Server Databa                     |  |  |  |
|                         | 📴 BIROT136                            | se zache na BIRO in | SQL Server Databa                     |  |  |  |
|                         | 📴 BIROT141                            | kliknite na Open    | SQL Server Databa                     |  |  |  |
|                         | 📴 BIROT142                            | 1212101111122       | SQL Server Databa                     |  |  |  |
|                         | 📴 BIROT143                            | 15.9.2014 12:29     | SQL Server Databa                     |  |  |  |
| MISSOL 12 N             | 📴 BIROT144                            | 15.9.2014 12:29     | SQL Server Databa                     |  |  |  |
| Rackup                  | 📴 BIROT145                            | 15.9.2014 12:29     | SQL Server Databa                     |  |  |  |
|                         | 📴 BIROT146                            | 15.9.2014 12:29     | SQL Server Databa                     |  |  |  |
|                         | 📴 master                              | 7.9.2015 22:16      | SQL Server Databa                     |  |  |  |
|                         | · · · · · · · · · · · · · · · · · · · | 7.0.0015.00.15      | × × × × × × × × × × × × × × × × × × × |  |  |  |
| Log                     |                                       |                     |                                       |  |  |  |
| File nan                | ne: Birokrat                          |                     | <u> </u>                              |  |  |  |
|                         |                                       | Open 🔶              | Cancel                                |  |  |  |

Okno v BirokratTools (Orodja) se napolni z bazami.

|                                              | Orc                    | odja  |             |                    | - 🗆 🗙                                       |
|----------------------------------------------|------------------------|-------|-------------|--------------------|---------------------------------------------|
| Nastavitve                                   | MSDE Manager           | Konec |             |                    | Login                                       |
| R R WIKI                                     |                        | ٩     | Delete      | database           | Shrink database                             |
| Birokrat.mdf<br>BIROT131.mdf<br>BIROT122.mdf |                        |       | Attach      | database           |                                             |
| BIROT132.mdf                                 |                        |       | Detach      | database           | Restore database                            |
| BIROT134.mdf<br>BIROT135.mdf                 | Klik v to prazno polje |       | Backup      | database           | Restore database z<br>spremembo oznake leta |
| BIROT136.mdf                                 |                        |       | C Restavrir | aj na pot kot jo i | ma uporabnik                                |
| BIROT141.mdf<br>BIROT142 mdf                 |                        |       | Restavrir   | aj na pot BCK d    | atotek                                      |
| BIROT142.mdf                                 |                        |       | C Restavrir | aj na privzeto po  | ot serverja                                 |
| BIROT144.mdf                                 |                        |       | ∠briši obs  | stojećo bazo će    | obstaja                                     |
| BIROT145.mdf                                 |                        |       | Geslo       |                    |                                             |
| BIROT146.mdf                                 |                        |       | Po "deta    | ch-u'' pošlii mail |                                             |
| master.mdf                                   |                        |       | Pri "deta   | ch-u" naredi arh   | iv ZIP                                      |
| model.mdf                                    |                        | •     | Detachira   | aj nasilno         |                                             |
|                                              |                        |       |             |                    |                                             |

Z desnim klikom miške kliknite v prazno belo polje in počakajte, da se vse baze označijo s črnim polnilom.

V kolikor imate veliko baz (poslovnih let) in/ali počasen računalnik, lahko označevanje traja nekaj minut. Če BiroManager (Orodja) javijo, da se ne odzivajo, samo počakajte, ker še vedno označujejo baze. Ko se baze obarvajo s črno, povlecite drsnik do dna.

|                              | Orc          | odja  |   |                                                                                                  |                | - 🗆 🗙                                       |
|------------------------------|--------------|-------|---|--------------------------------------------------------------------------------------------------|----------------|---------------------------------------------|
| Nastavitve                   | MSDE Manager | Konec |   |                                                                                                  |                | Login                                       |
| B B WIKI                     |              |       | 4 | Delete                                                                                           | database       | Shrink database                             |
| Birokrat.mdf<br>BIROT131.mdf |              |       | Ê | Attach                                                                                           | database       |                                             |
| BIROT132.mdf<br>BIROT133.mdf |              |       |   | Detach                                                                                           | database       | Restore database                            |
| BIROT134.mdf<br>BIROT135.mdf |              |       |   | Backup                                                                                           | database       | Restore database z<br>spremembo oznake leta |
| BIROT136.mdf                 |              |       | 5 | C Restavriraj na pot kot jo ima uporabnik                                                        |                |                                             |
| BIROT142.mdf                 |              |       |   | <ul> <li>Hestavriraj na pot BLK datotek</li> <li>Restavriraj na privzeto pot serverja</li> </ul> |                |                                             |
| BIROT143.mdf<br>BIROT144.mdf |              |       |   | Zbriši obs                                                                                       | toječo bazo če | obstaja                                     |
| BIROT145.mdf<br>BIROT146.mdf |              |       |   | Geslo                                                                                            | <br>           |                                             |
| master.mdf                   |              |       |   | Pri "detach-u" posili maii<br>Pri "detach-u" naredi arhiv ZIP                                    |                |                                             |
|                              |              |       | - | Detachira                                                                                        | ij nasilno     |                                             |
| tempdb.mdf                   | Collation:   | Mode: |   |                                                                                                  |                |                                             |

Z levim klikom miške poklikajte zadnje 4 baze, ki niso baze od programa Birokrat (master, model, MSDBData, tempdb), da bodo postale bele.

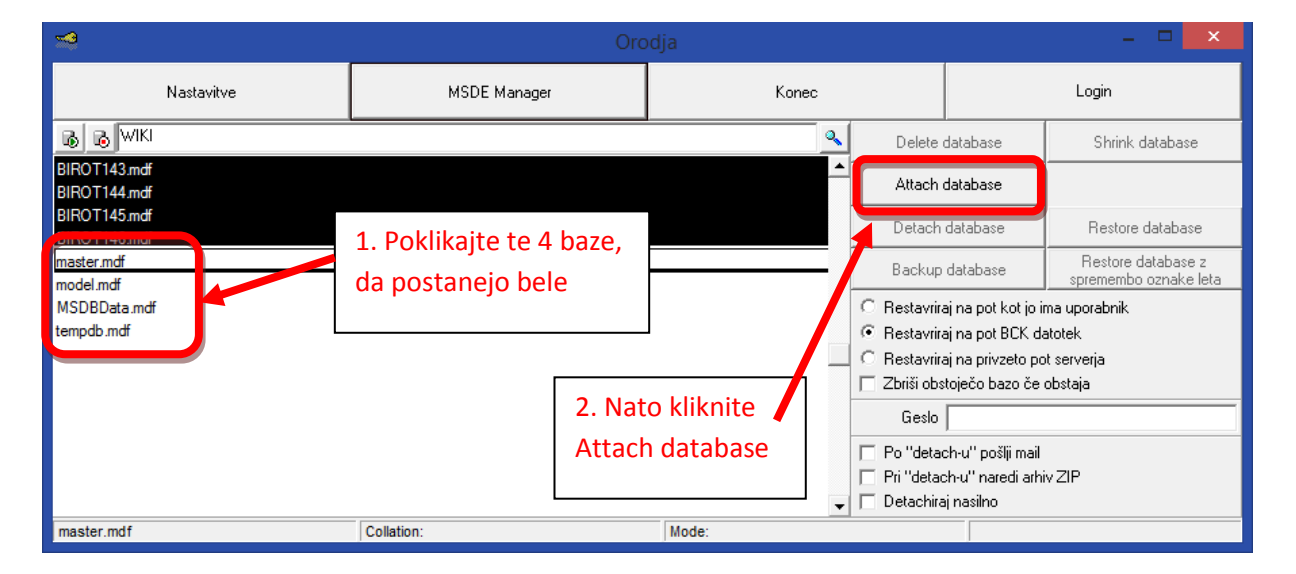

#### Ponovni kliknite na gumb Attach database in počakajte.

V kolikor imate veliko baz (poslovnih let) in/ali počasen računalnik, lahko pripenjanje baz traja kar nekaj minut.

Če Biromanager (Orodja) javijo, da se ne odzivajo, samo počakajte, ker še vedno pripenjajo baze.

Baze so pripete, ko so ponovno bele barve. Kliknite na gumb Konec in zaprete Biromanager (Orodja).

# 2.10. PRENOS BLIŽNJICE NA NAMIZJE IN NASTAVITEV PRAVIC

V mapi Birokrat poiščite program Birokrat. Z desnim klikom miške kliknite ikono programa Birokrat, izberite opcijo Pošlji (Send to) – Namizje (ustvari bližnjico) (Desktop (create shortcut)).

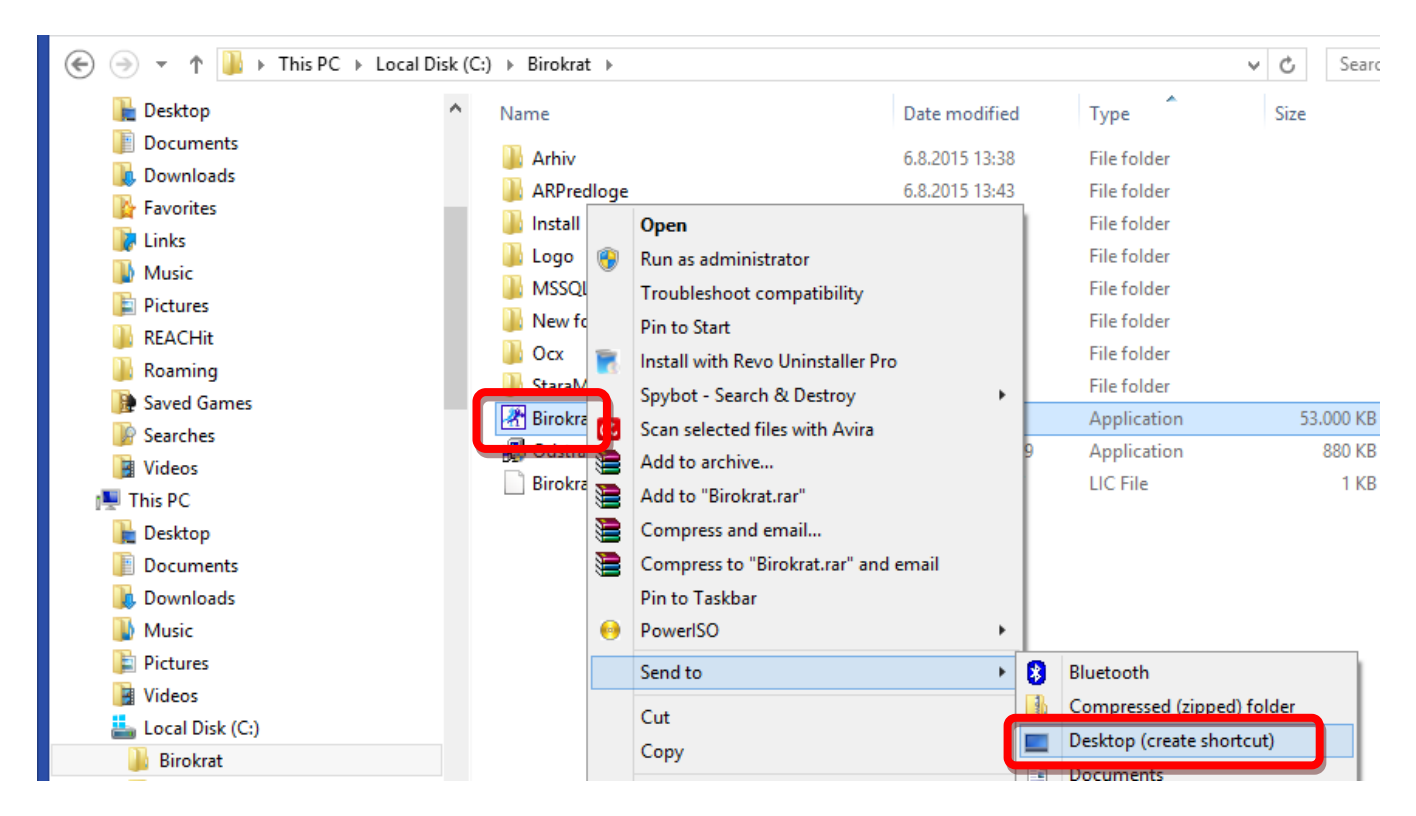

Na namizju kliknite na bližnjico Birokrat z desnim klikom miške in izberite opcijo Lastnosti (Properties). Odpre se novo okno Birokrat lastnosti. Na zavihku Bližnjica (Shortcut) kliknite na gumb Napredno (Advanced). Obkljukajte polje Kot Administrator (Run as administrator) in potrdite z OK in nato še z Uporabi (Apply).

| 者 Bir           | rokrat za Windows Properties      |
|-----------------|-----------------------------------|
| General Shortc  | ut Compatibility Security Details |
| Ві              | rokrat za Windows                 |
| Target type:    |                                   |
| Target location | BIROKRAT                          |
| Target:         | C:\BIROKRAT\Birokrat.exe          |
| Start in:       | C:\BIROKRAT\                      |
| Shortcut key:   | None                              |
| Run:            | Normal window 🗸                   |
| Comment:        |                                   |
| Open File L     | ocation Change Icon Advanced      |
|                 |                                   |
|                 | OK Cancel Apply                   |

| Birokrat za Windows Properties                                                                                                    |        |  |  |  |
|----------------------------------------------------------------------------------------------------|--------|--|--|--|
| Advanced Properties                                                                                                    | ×      |  |  |  |
| Choose the advanced properties you want for this short<br>Run as administrator<br>This option allows you to run this shortcut as an<br>administrator, while protecting your computer from<br>unauthorized activity.<br>Run in separate memory space | tcut.  |  |  |  |
|                                                                                                    | Cancel |  |  |  |
|                                                                                                    |        |  |  |  |
| OK Cancel Apply                                                                                                    |        |  |  |  |

## 2.11. NASTAVITEV PRAVIC NA MAPO TEMP

V raziskovalcu kliknite na C disk – mapa Uporabniki (Users) in izberite vašega uporabnika.

| 🌆 I 📑 🖬 = I        |                             | Users                  |                    |      |            |
|--------------------|-----------------------------|------------------------|--------------------|------|------------|
| File Home Share Vi | ew                          |                        |                    |      |            |
| 🔄 🏵 👻 🚺 🕨 This PC  | ▶ Local Disk (C:) → Users → |                        |                    | ~ ¢  | Search Use |
| Documents          | ^ Name                      | Date modified          | Туре               | Size |            |
| ᠾ Downloads        | Default                     | 13.7.2015 13:27        | File folder        |      |            |
| Music              | Public                      | 13.7.2015 13:27        | File folder        |      |            |
| Pictures           | \mu <u>User</u>             | <u>13.7.2015 13:27</u> | <u>File folder</u> |      |            |
| 🊢 Local Disk (C:)  |                             |                        |                    |      |            |
| ) Birokrat         |                             |                        |                    |      |            |

V vrstico zgoraj za uporabnikom vpišite **\appdata** – kliknite enter - izberite mapo **Local** – z desnim klikom miške **kliknite na mapo Temp** in izberete Lastnosti (Properties):

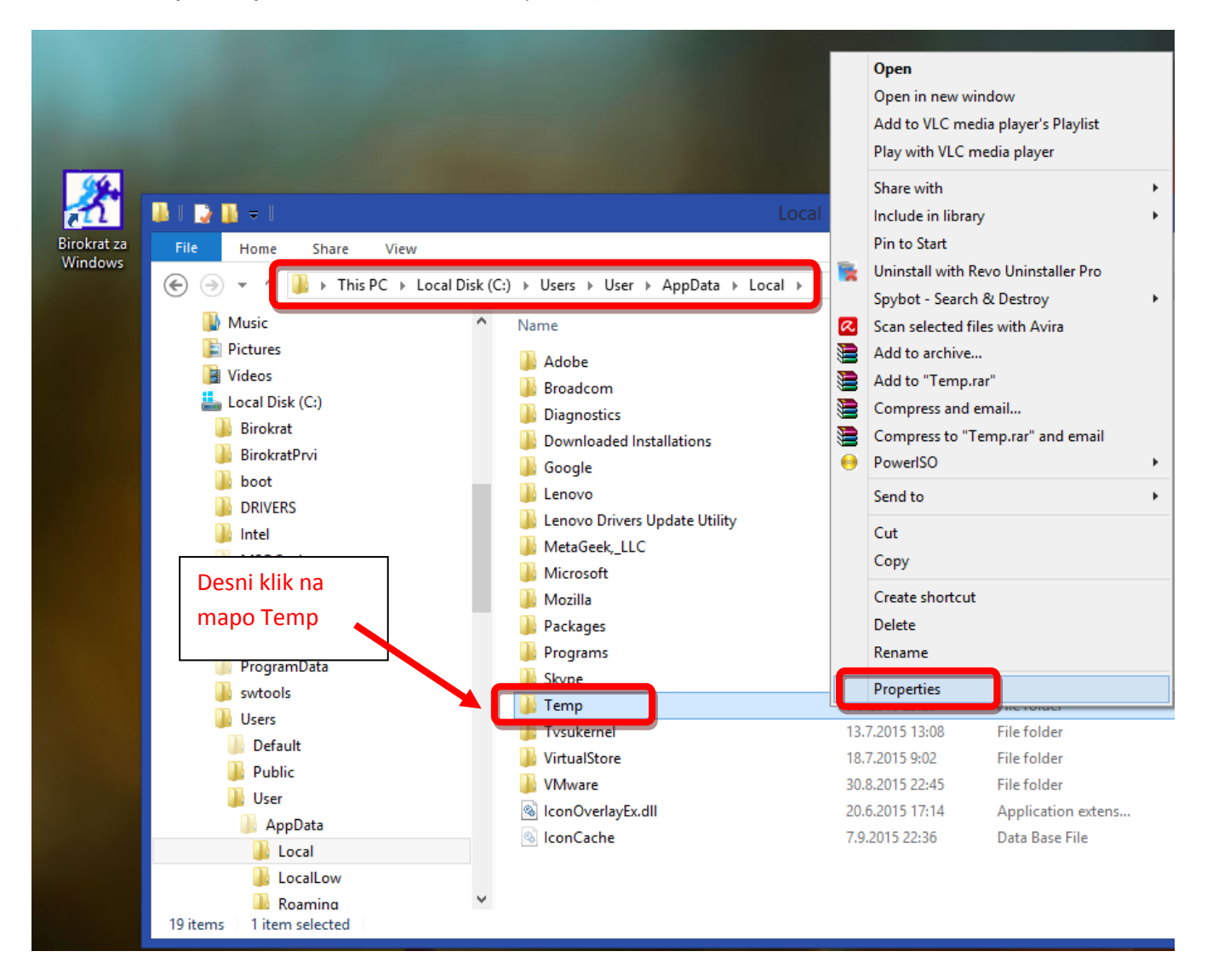

Če mape Temp ni tukaj, se le ta lahko nahaja na C:\Windows\Temp ali kje drugje.

V oknu, ki se vam pokaže, izberite zavihek Varnost (Security), kliknite Uredi (Edit) in v novem oknu Dodaj (Add):

| Temp Properties                                                                                                  | Permissions for Temp                                                                                                    |
|----------------------------------------------------------------------------------------------------|----------------------------------------------------------------------------------------------------|
| General Sharing Security Customize                                                                               | Security                                                                                                    |
| Group or user names:<br>SYSTEM<br>SUser (wiki\User)<br>Administrators (wiki\Administrators)                      | Group or user names:<br>SYSTEM<br>User (wiki\User)<br>Administrators (wiki\Administrators)                                                                                          |
| To change permissions, click Edit Permissions for SYSTEM Allow Deny Full control                                 | Add Remove Permissions for SYSTEM Allow Deny                                                                                                    |
| Modify<br>Read & execute<br>List folder contents<br>Read<br>Write                                                | Full control     Image: Control       Modify     Image: Control       Read & execute     Image: Control       List folder contents     Image: Control       Read     Image: Control |
| For special permissions or advanced settings, click Advanced.       Advanced         OK       Cancel       Apply | OK Cancel Apply                                                                                                    |

Odpre se novo okno in klik na gumb Dodatno (Advanced):

| Select Users or Groups                                | ×            |
|-------------------------------------------------------|--------------|
| Select this object type:                              |              |
| Users, Groups, or Built-in security principals        | Object Types |
| From this location:                                   |              |
| WIKI                                                  | Locations    |
| Enter the object names to select ( <u>examples</u> ): |              |
| 1                                                     | Check Names  |
|                                                       |              |
|                                                       |              |
| Advanced OK                                           | Cancel       |
|                                                       |              |

Na tem oknu na desni kilknite na Poišči (Find now) in spodaj se vam polje Search results napolni s podatki.

V polju z rezultati (Search results) iskanja poiščete ime **Everyone** in ga označite, potrdite s klikom na gumb **OK**:

| Select User                                                                                                    | s or Groups    | ×    |  |  |  |  |  |
|----------------------------------------------------------------------------------------------------|----------------|------|--|--|--|--|--|
| Select this object type:                                                                                                    |                |      |  |  |  |  |  |
| Users, Groups, or Built-in security principals Object Types                                                                                                    |                |      |  |  |  |  |  |
| From this location:                                                                                                    |                |      |  |  |  |  |  |
| WIKI                                                                                                    | Locations      |      |  |  |  |  |  |
| Common Queries                                                                                                    |                |      |  |  |  |  |  |
| Name: Starts with V                                                                                                    | Column         | s    |  |  |  |  |  |
| Description: Starts with 🗸                                                                                                    | Find No        | ow   |  |  |  |  |  |
| Disabled accounts                                                                                                    | Stop           |      |  |  |  |  |  |
| Non expiring password                                                                                                    |                |      |  |  |  |  |  |
| Days since last logon: 🛛 🗸                                                                                                    | <del>9</del> 7 | 8    |  |  |  |  |  |
| Search results:                                                                                                    | OK Cance       | el   |  |  |  |  |  |
| Name                                                                                                    | In Folder      | ^    |  |  |  |  |  |
| Representation of the second second s | WIKI           |      |  |  |  |  |  |
| DIALUP                                                                                                    |                | - 54 |  |  |  |  |  |
| Minimuted COM Users                                                                                                    | WIKI           | - 11 |  |  |  |  |  |
| Evenue                                                                                                    | WIKI           |      |  |  |  |  |  |
|                                                                                                    | WIKI           |      |  |  |  |  |  |
| and Guests                                                                                                    | WIKI           |      |  |  |  |  |  |
| Administrators                                                                                                    | WIKI           |      |  |  |  |  |  |
|                                                                                                    | WIKI           |      |  |  |  |  |  |
|                                                                                                    |                | ×    |  |  |  |  |  |

Na spodnjem oknu izbiro samo potrdite s klikom na OK:

| Select Users or Groups                                | ×            |
|-------------------------------------------------------|--------------|
| Select this object type:                              |              |
| Users, Groups, or Built-in security principals        | Object Types |
| From this location:                                   |              |
| WIKI                                                  | Locations    |
| Enter the object names to select ( <u>examples</u> ): |              |
| Everyone                                              | Check Names  |
|                                                       |              |
|                                                       |              |
| Advanced OK                                           | Cancel       |

V naslednjem oknu dodajte kljukico v okence Full control in kliknite na gumb Apply in potem še OK:

| Permissions for Temp               |                                               |       |    |  |  |  |  |  |  |
|------------------------------------|-----------------------------------------------|-------|----|--|--|--|--|--|--|
| Security                           |                                               |       |    |  |  |  |  |  |  |
| Object name: C:\Users\User\A       | Object name: C:\Users\User\AppData\Local\Temp |       |    |  |  |  |  |  |  |
| Group or user names:               |                                               |       |    |  |  |  |  |  |  |
| Serveryone                         |                                               |       |    |  |  |  |  |  |  |
| SYSTEM 8                           |                                               |       |    |  |  |  |  |  |  |
| 🤱 User (wiki\User)                 |                                               |       |    |  |  |  |  |  |  |
| 🏻 🥵 Administrators (wiki\Administr | rators)                                       |       |    |  |  |  |  |  |  |
|                                    |                                               |       |    |  |  |  |  |  |  |
|                                    |                                               |       |    |  |  |  |  |  |  |
|                                    | Add Remove                                    |       |    |  |  |  |  |  |  |
| Permissions for Evervone           | Allow                                         | Deny  |    |  |  |  |  |  |  |
| Full control                       | <ul><li>✓</li></ul>                           |       | •  |  |  |  |  |  |  |
| Modify                             | <ul><li>✓</li></ul>                           |       |    |  |  |  |  |  |  |
| Read & execute                     | ✓                                             |       |    |  |  |  |  |  |  |
| List folder contents               | <ul><li>✓</li></ul>                           |       | 11 |  |  |  |  |  |  |
| Read                               | ✓                                             |       |    |  |  |  |  |  |  |
|                                    |                                               |       |    |  |  |  |  |  |  |
|                                    |                                               |       |    |  |  |  |  |  |  |
| ОК                                 | Cancel                                        | Apply |    |  |  |  |  |  |  |

# 2.12. AKTIVACIJSKA KODA

Ker ste program prenašali na novi server, se bo ob zagonu programa pojavilo okno za aktivacijsko kodo.

Pokličite na podporo uporabnikom, da se pobriše stara aktivacija, da boste lahko na novo aktivirali licenco ali nam pošljite mail in pripišite ime starega računalnika in naziv vaše licence na podpora.birokrat@andersen.si

# 2.13. NASTAVITVE ADOBE READERJA

Če imate novejši operacijski sistem Windows – 8 ali več, je potrebno nastaviti še program Adobe Reader, da boste lahko iz programa Birokrat sploh lahko tiskali dokumente v pdf.

Podrobnejša navodila so na spodnji povezavi: www.birokrat.si/media/navodila-prirocniki/birokrat\_ne\_tiska\_v\_pdf.pdf

# 2.14. UPORABNIKI DAVČNE BLAGAJNE

V kolikor ste imeli v programu nastavljeno davčno blagajno, je potrebno na novem računalniku v spletni brskalnik uvoziti obstoječe digitalno potrdilo za davčne blagajne in v programu nastaviti ime novega računalnika. Za vse spremembe naredite zapisnik in ga shranite poleg internega akta.

## 2.14.1. IME RAČUNALNIKA

S prenosom programa se v nastavitve za davčno potrjevanje prenese tudi ime starega računalnika. V kolikor želite številčenje davčno potrjenih računov nadaljevati iz prejšnjega programa, je potrebno staro ime računalnika popraviti na novo. V nasprotnem primeru je potrebno na novo nastaviti tudi oznako elektronske naprave.

Nastavitve urejate v meniju »Poslovanje« in/ali »Maloprodaja« – POS (oz. ime vašega prodajnega mesta).

## Poslovanje – Računi – Prijava poslovnega prostora na FURS. Odpre se spodnje okno.

| 🕂 Prodajna mesta |            |            |               |             |              |  |  |
|------------------|------------|------------|---------------|-------------|--------------|--|--|
| 🕇<br>Dodaj       | Popravi    | Ж<br>Briši | 🗿 🔹<br>Tiskaj | FURS        | Zapri        |  |  |
|                  |            | Oznaka     | 5             |             |              |  |  |
|                  |            | Naziv      | Davčno po     | trjevanje v | / poslovanju |  |  |
| Na               | ziv poslov | ne enote   |               |             |              |  |  |
| Nasl             | ov poslov  | ne enote   |               |             |              |  |  |
| К                | raj poslov | ne enote   |               |             |              |  |  |
| Talaf            | on noolou  | na anata   |               |             |              |  |  |

Maloprodaja – Prodajna mesta – Šifrant. Odpre se spodnje okno.

| 者 Prodajna mesta - trenutna nastavitev Maloprodaja |              |            |          |      |       |  |  |  |
|----------------------------------------------------|--------------|------------|----------|------|-------|--|--|--|
| +<br>Dodaj                                         | ><br>Popravi | ж<br>Briši | tiskaj 🗸 | FURS | Zapri |  |  |  |
| Oznaka 1                                           |              |            |          |      |       |  |  |  |
| Naziv BAR CENTER                                   |              |            |          |      |       |  |  |  |
| Vrsta prodajnega mesta Maloprodaja                 |              |            |          |      |       |  |  |  |
| Naziv poslovne enote                               |              |            |          |      |       |  |  |  |
| Naslov poslovne enote                              |              |            |          |      |       |  |  |  |

Označite prodajno mesto, za katerega želite spremeniti ime računalnika in kliknite gumb »FURS«. Ob kliku na gumb »FURS« se vam pokaže spodnja forma. Kliknite na gumb »Naprava«.

| 👫 Prijava p  | prodajne | ga prostora n | na FURS     | ×        |
|--------------|----------|---------------|-------------|----------|
| )<br>Sprazni | FURS     | Naprava       | ✓<br>Zapri  |          |
|              |          | Ce            | ertifikat 📔 | <b>•</b> |
|              | Oznaka   | poslovnega p  | rostora 🛛   |          |
|              | Vrsta    | poslovnega p  | rostora 🛛   |          |
|              | Številk  | ka katastrske | občine 🛛    |          |
|              |          | Č ko ujila o  | atauba 🗌    |          |

Ob kliku na gumb »Naprava« se odpre okno »Elektronske naprave za FURS«. V stolpcu »Ime računalnika« je zapisano staro ime računalnika. Izberite posamezno elektronsko napravo in v polju »Ime računalnika« vpišite novo ime računalnika ter kliknite gumb »Popravi«. V tem primeru se bo številčenje računov nadaljevalo v istem zaporedju. Šifra in oznaka elektronske naprave morata ostati takšni, kot sta bili prej!

| Rektronske naprave za FURS                        |                              |     |       |  |  |  |  |  |
|---------------------------------------------------|------------------------------|-----|-------|--|--|--|--|--|
| 🕇 🏃<br>Dodaj Popra                                | wi Briši                     | 🖨 🗸 | Zapri |  |  |  |  |  |
| Šifra 01                                          |                              |     |       |  |  |  |  |  |
| Ime računalnika vpišite novo ime računalnika      |                              |     |       |  |  |  |  |  |
| Oznaka                                            | Oznaka elektronske naprave 1 |     |       |  |  |  |  |  |
| Oznaka Ime računalnika Oznaka elektronske naprave |                              |     |       |  |  |  |  |  |
| D1 PODPORA 1                                      |                              |     |       |  |  |  |  |  |

V kolikor želite račune na novo številčiti, je potrebno dodati novo šifro, novo oznako elektronske naprave z novim imenom računalnika. Obtoječo pustite vnešeno. Podrobneje v navodilih <u>za davčne blagajne na tej povezavi</u>.

Ne glede na to, ali spreminjate ime računalnika v meniju »Poslovanje« ali v meniju »Maloprodaja«, je vidno na obeh mestih.

# 2.14.2. UVOZ CERTIFIKATA

Digitalno potrdilo - certifikat za davčno potrjevanje računov si iz starega računalnika shranite kamorkoli na novi računalnik, lahko tudi na namizje ali v mapo Prenosi. Zapomnite si pot, kamor ga boste shranili!

Če digitalnega potrdila nimate, ga ne morete ponovno prevzeti, lahko zaprosite za novega.

Digitalno potrdilo **uvozite v EN spletni brskalnik**. Natačna navodila za uvoz si preberite <u>v navodilih za davčne</u> <u>blagajne od strani 8 naprej na tej povezavi</u>

# 2.14.3. POJASNILO S STRANI FURS-a

V nadaljevanju si obezno preberite pojasnilo s strani FURSa, kaj storiti v primeru okvare programske opreme in morebitne izgube podatkov.

To pojasnilo je bilo pripravljeno na podlagi 1. odstavka 13. člena ZDavP-2 ob upoštevanju informacij, ki smo jih mi navedli v sporočilu, ki smo ga naslovili na FURS. Zaradi raznolikosti dejanskih okoliščin vsakega posameznega primera je to pojasnilo mogoče uporabiti zgolj za naš konkretni primer, ki pa je bil sledeč:

»Stranka je izstavila npr. 100 računov, ki so bili davčno potrjeni. Računalniška oprema se je pokvarila zaradi izpada elektrike ali je celo prišlo do odtujitve opreme kar pomeni, da ni mogoče več vzpostaviti zadnjega stanja davčne blagajne. V nadaljevanju smo pojasnili, da ima stranka npr. 3 dni star arhiv v katerem je 70 izdanih računov. Zanimalo nas je, kako nadaljevati z izdajanjem računov.« S strani FURSa smo dobili odgovor (citiramo del odgovora):

»Zavezanec po okvari lahko tudi nadaljuje s številčenjem računov od zaporedne številke zadnjega izdanega računa, ki ga še ima shranjenega. Identifikacijski podatki o računu so poleg številke računa še datum in čas izdaje. Iz podatkov o datumu in času izdaje računov bo razvidno, da ne gre za iste račune.

*V vsakem primeru pa mora zavezanec o dogodku sestaviti zapisnik*. V zapisniku naj med drugim opiše tudi na kakšen način je nadaljeval s številčenjem računov. Številčenje računov mora biti usklajeno z internim aktom.

Davčni zavezanci, ki elektronsko obdelujejo podatke morajo na zahtevo davčnega organa zagotoviti izpis podatkov iz svojih elektronsko vodenih poslovnih knjig in evidenc v urejenih strukturiranih računalniških datotekah v standardni obliki, ki omogoča preprosto nadaljnje elektronsko obdelovanje podatkov.

V skladu s sedmim odstavkom 5. člena Zakona o davčnem potrjevanju računov – ZdavPR (Uradni list RS, št. 57/15) mora **zavezanec hraniti kopije izdanih računov** v skladu s predpisi, ki urejajo davčni postopek. V 32. členu Zakona o davčnem postopku – ZDavP-2 (Uradni list RS, št. 13/11-UPB, 32/12, 94/12, 101/13-ZDavNepr, 111/13, 22/14odl. US, 25/14-ZFU, 40/14-ZIN-B, 90/14 in 90/15) je določeno, da se morajo dokumenti in evidence v fizični ali elektronski obliki hraniti do poteka absolutnega zastaralnega roka pravice do izterjave davka, na katerega se nanašajo, če z ZDavP-2 ali zakonom o obdavčenju ni drugače določeno. Obveznosti v zvezi s hranjenjem računov predpisuje Zakon o davku na dodano vrednost.

V skladu s 86. členom Zakona o davku na dodano vrednost - ZDDV-1 (Uradni list RS, št. 13/11- UPB3, 18/11, 78/11, 38/12, 83/12, 14/13, 46/13-ZIPRS1314-A, 101/13–ZIPRS1415, 86/14 in 90/15) mora vsak davčni zavezanec zagotoviti hrambo kopij računov, ki jih izda sam, ali njegov kupec ali naročnik ali tretja oseba v njegovem imenu in za njegov račun, ter vseh računov, ki jih je prejel. Davčni zavezanec mora račune hraniti v svoji izvirni, papirnati ali elektronski obliki, v kateri so bili poslani ali dani na razpolago. Davčni zavezanec lahko račune, ne glede na njihovo izvirno obliko hrani tudi na mikrofilmu, drugem mediju ali v elektronski obliki, če ta načini hrambe onemogočajo spremembo ali izbris podatkov oziroma omogočajo reproduciranje računov v izvirni obliki. Tretji odstavek 86. člena ZDDV-1 določa, če se računi hranijo z elektronskimi sredstvi, se morajo z elektronskimi sredstvi hraniti tudi podatki, ki jamčijo pristnost izvora in celovitost vsebine, v skladu s 84. členom ZDDV-1. Davčni zavezanec mora zagotoviti hrambo računov, ki se nanašajo na dobave blaga ali storitev na ozemlju Slovenije, ter računov, ki jih prejme davčni zavezanec s sedežem na ozemlju Slovenije, deset let po poteku leta, na katero se nanašajo, kar je določeno v petem in šestem odstavku 86. člena ZDDV-1.

V skladu z 38. členom ZDavP-2, morajo zavezanci za davek, ki elektronsko obdelujejo podatke, na zahtevo davčnega organa zagotoviti izpis podatkov iz svojih elektronsko vodenih poslovnih knjig in evidenc v urejenih strukturiranih računalniških datotekah v standardni obliki, ki omogoča preprosto nadaljnje elektronsko obdelovanje podatkov, dostop in vpogled v podatke v svojih elektronsko vodenih poslovnih knjigah in evidencah ter dostop in vpogled v programsko in strojno opremo ter baze podatkov, ki se uporabljajo v okviru sistema za elektronsko vodenje poslovnih knjig in evidenc, ter omogočiti preizkušanje ustreznosti elektronskih programov in elektronske obdelave podatkov. Na podlagi prvega odstavka 14. člena ZDavPR proizvajalec oziroma dobavitelj oziroma vzdrževalec računalniškega programa, elektronske naprave ali informacijskega sistema za izdajo računov ne sme zavezancem zagotoviti ali omogočiti uporabe računalniškega programa, elektronske naprave ali informacijskega sistema, ki omogoča izdajo računov in kopij računov v nasprotju s tem zakonom.«